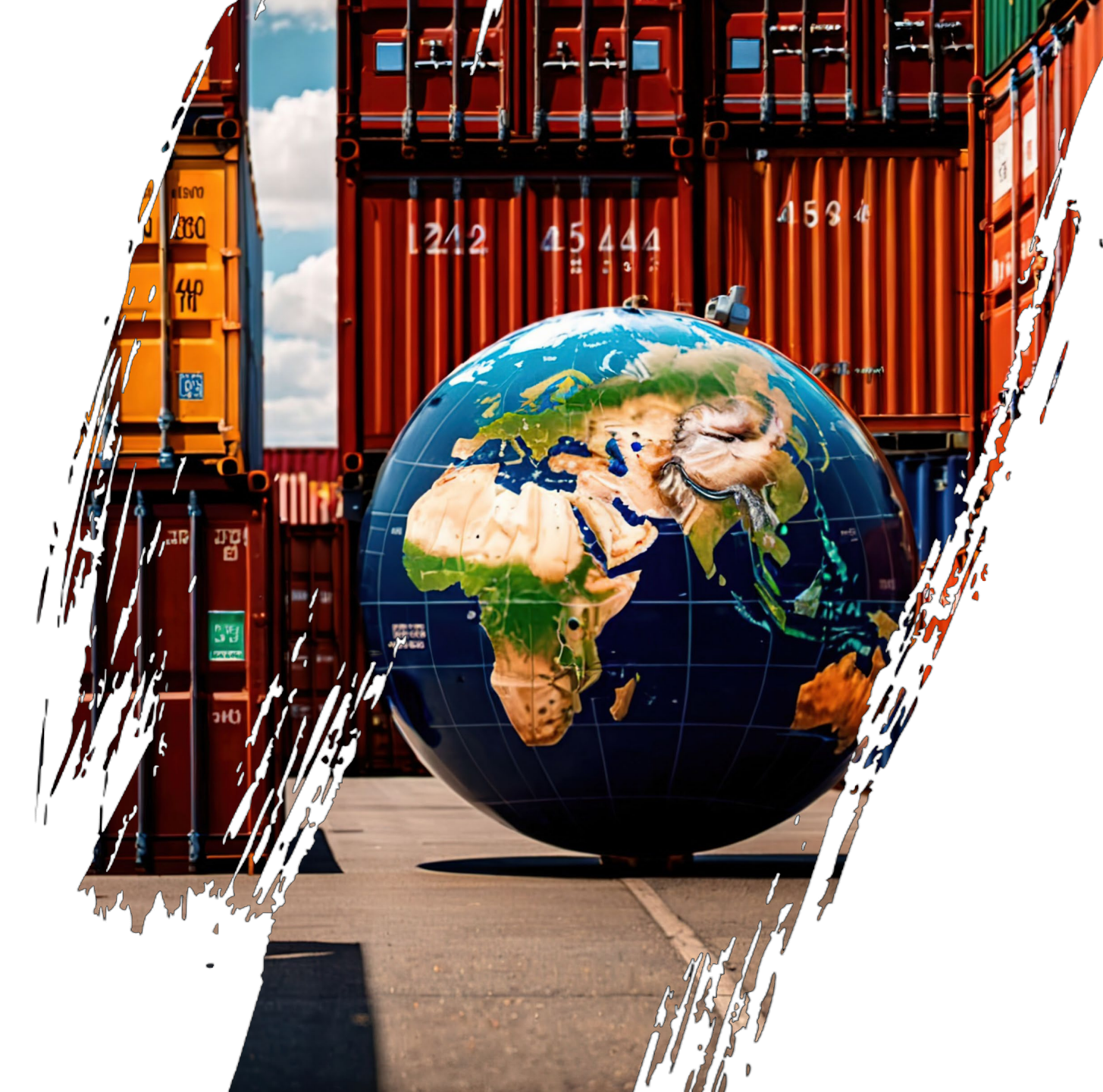

### DAGANGNET A member of DNSX Group

### ePERMIT STRATEGIC TRADE ACT (STA)

Awareness on System & Security Features Enhancement

25<sup>th</sup> July 2024

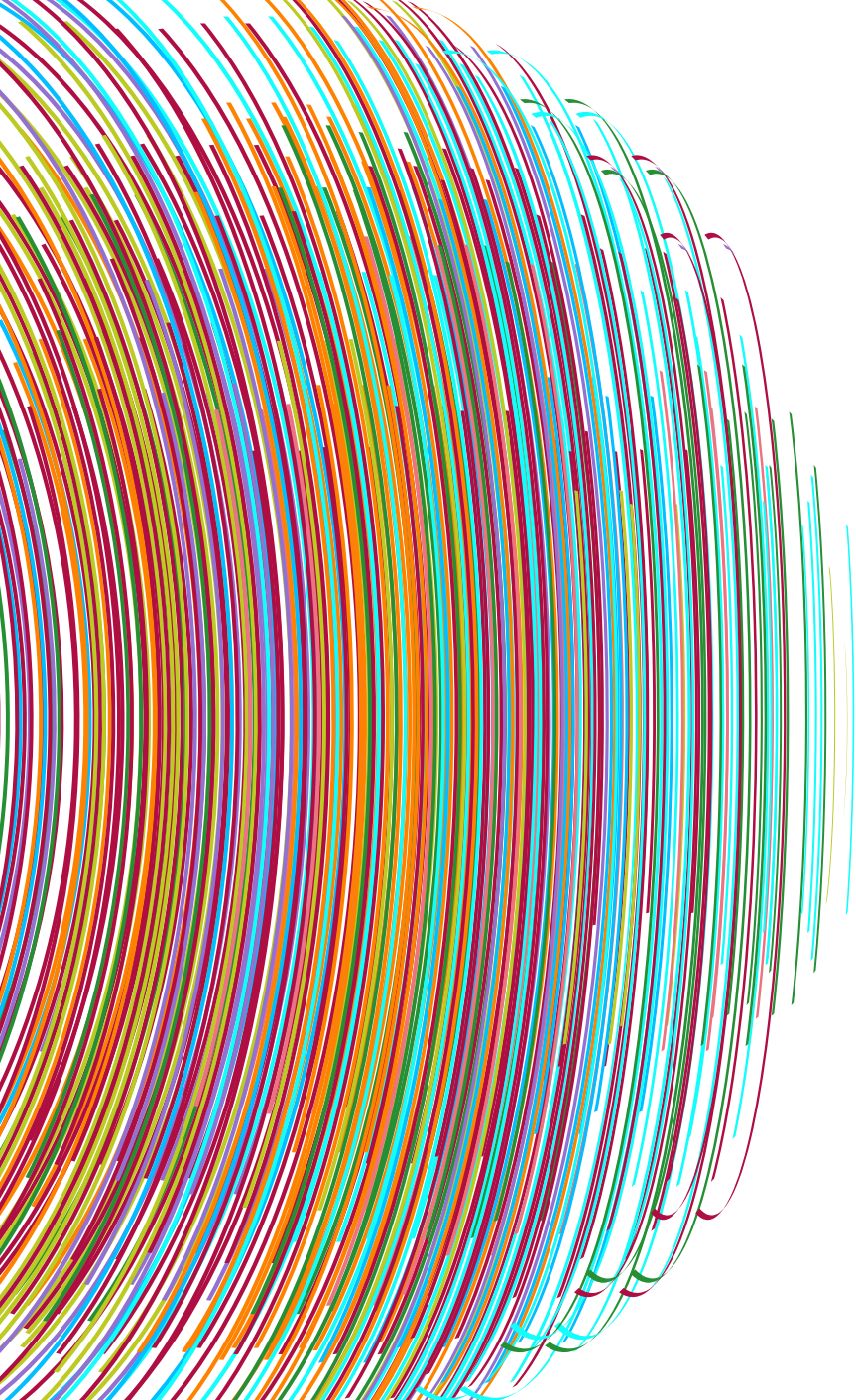

# AGENDA

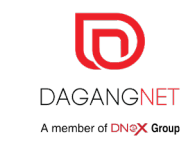

01 INTRODUCTION
02 SECURITY FEATURES ON CAPTCHA & OTP
03 NEW FEATURES ON @PERMIT STA
04 Q&A

# INTRODUCTION

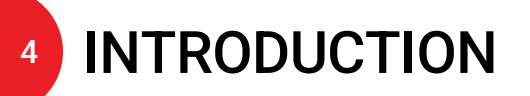

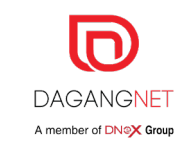

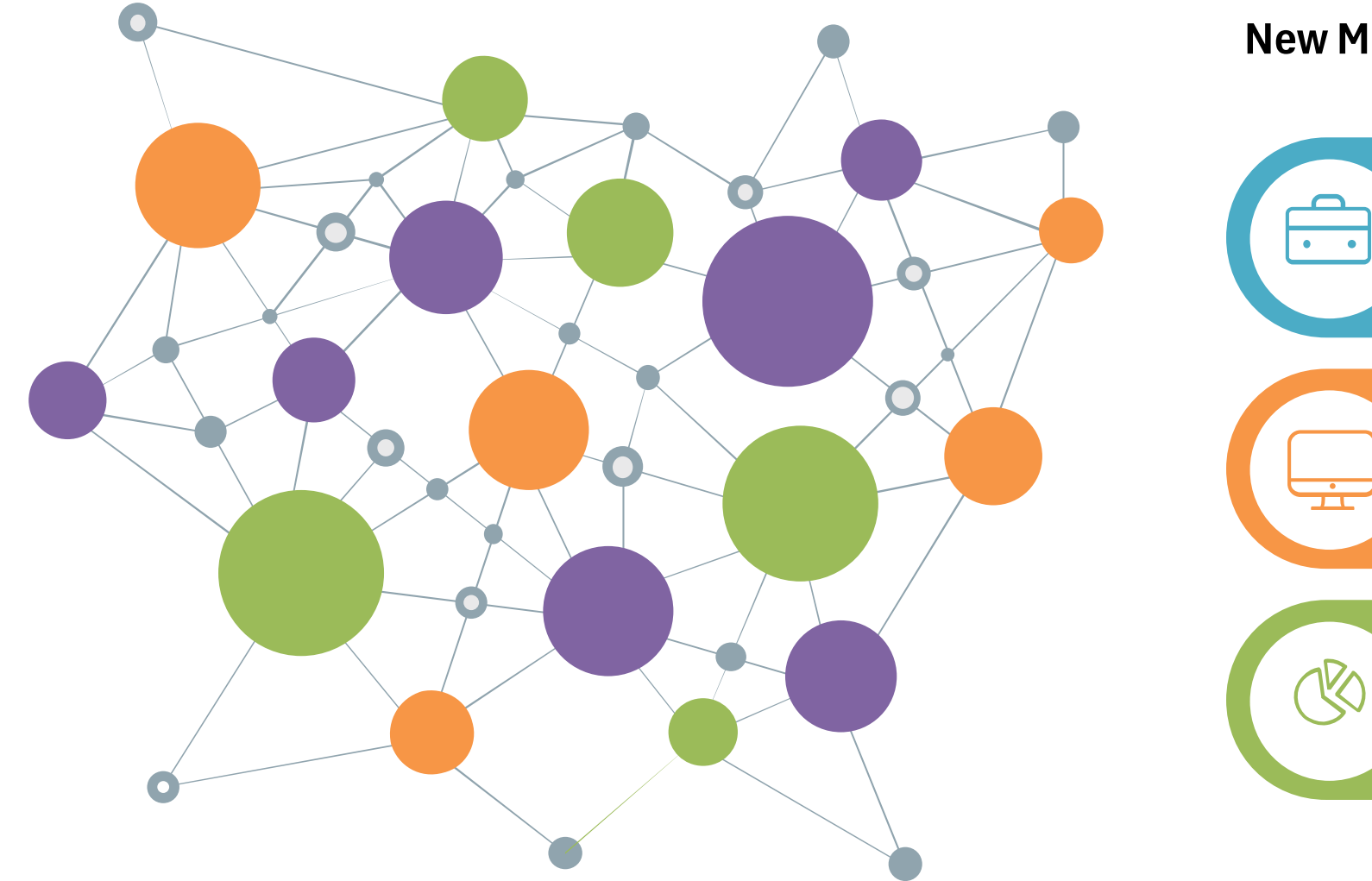

#### **New Modules**

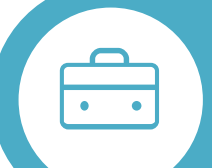

**Delivery Verification** Statement (DVS) Application

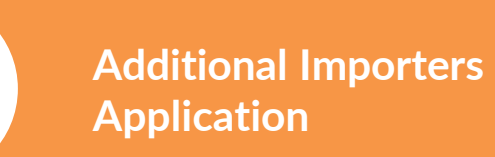

**Revoke Permit Application** 

### **5** DVS & ADDITIONAL IMPORTERS APPLICATION

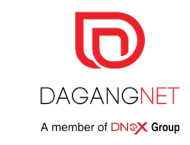

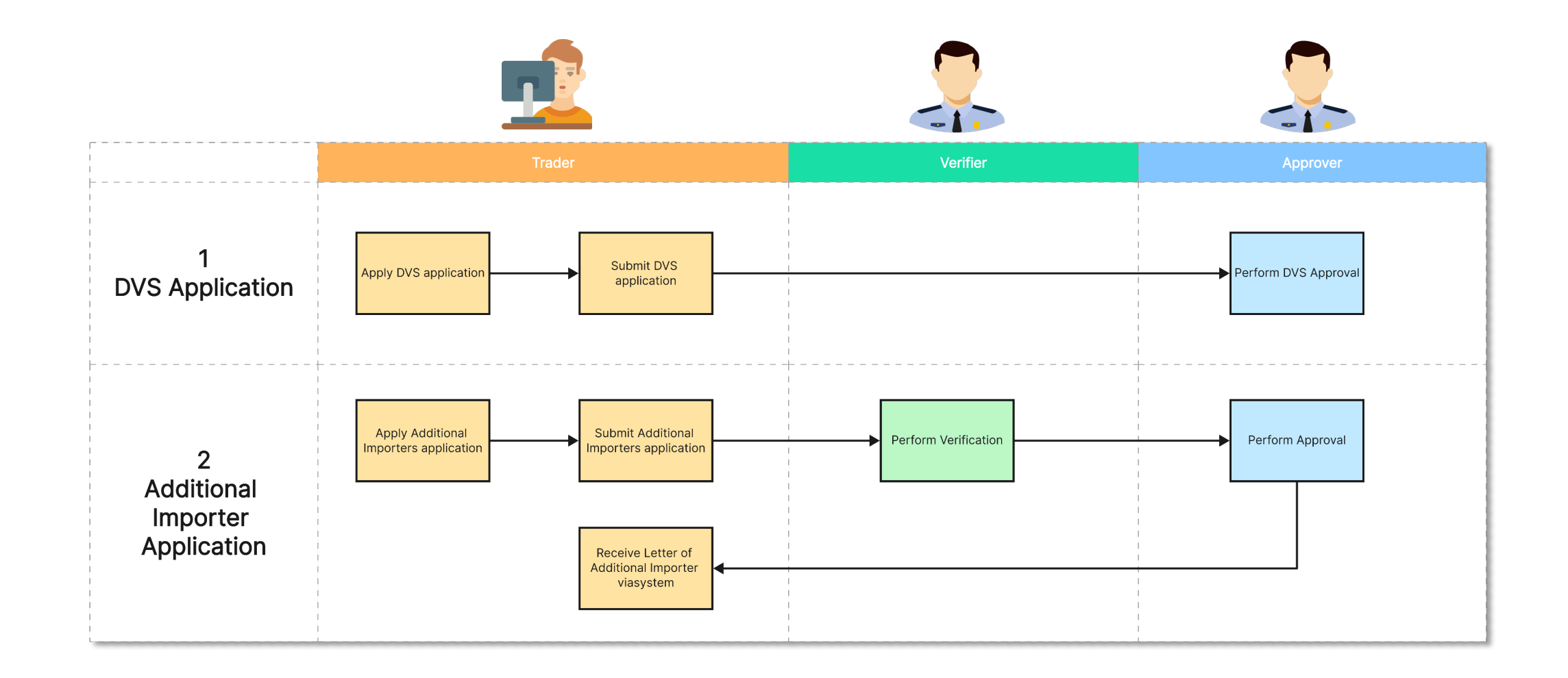

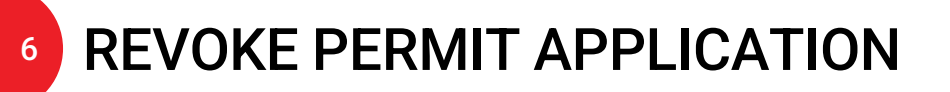

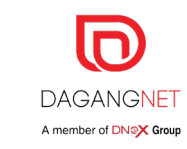

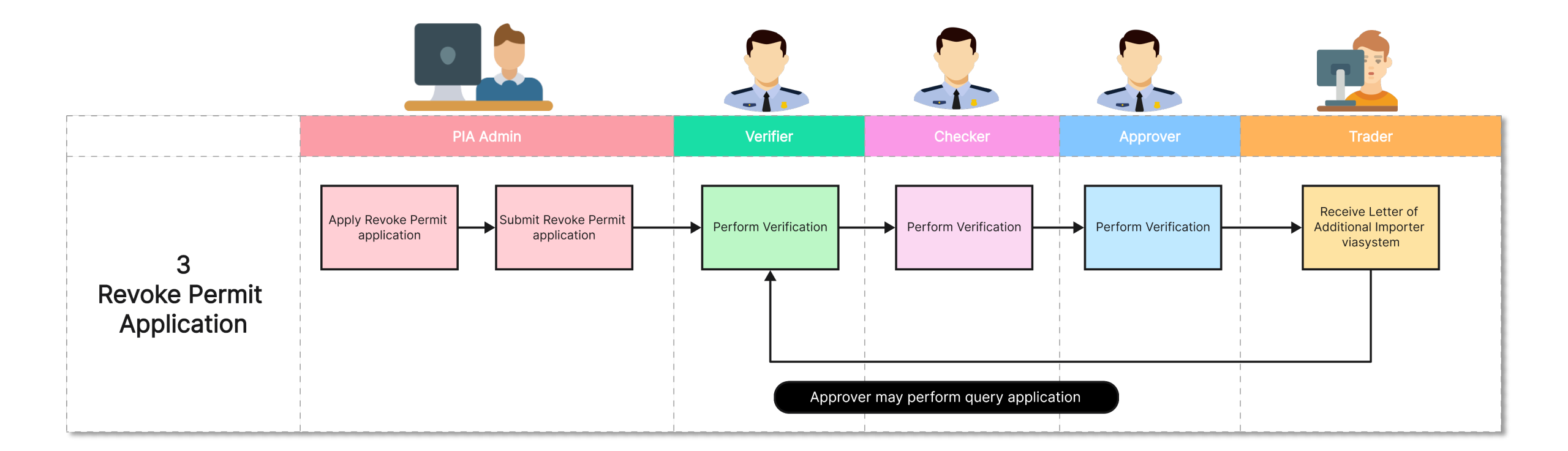

# TRADER APPLICATION

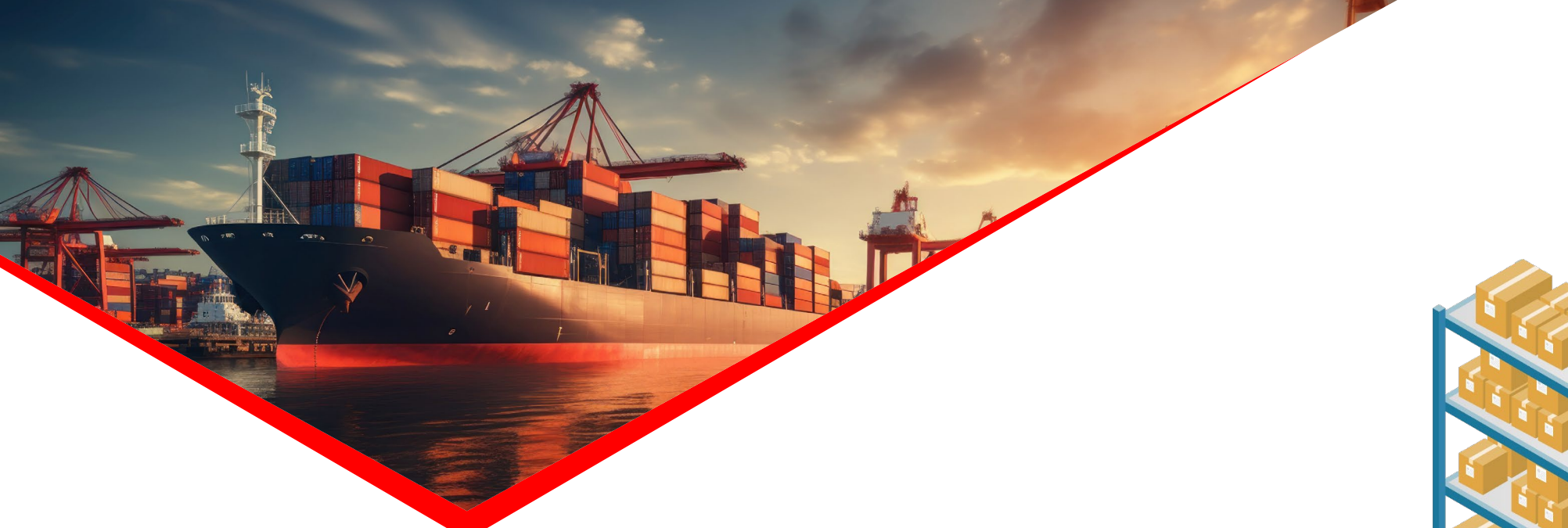

**1. Delivery Verification Statement (DVS)** Part 1 : Trader's Signature Maintenance (For Trader Admin)

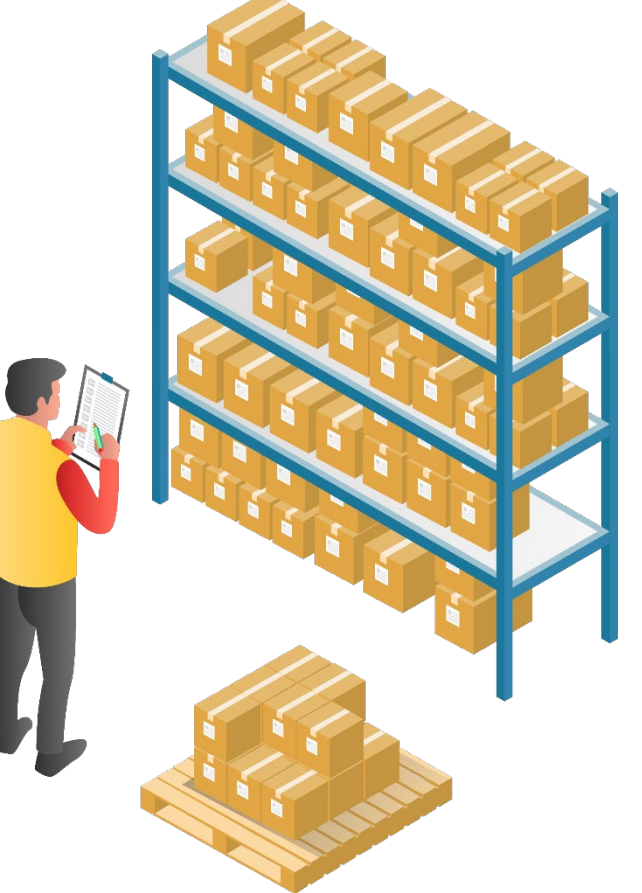

### <sup>9</sup> TRADER'S SIGNATURE MAINTENANCE (FOR TRADER ADMIN)

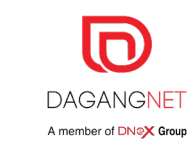

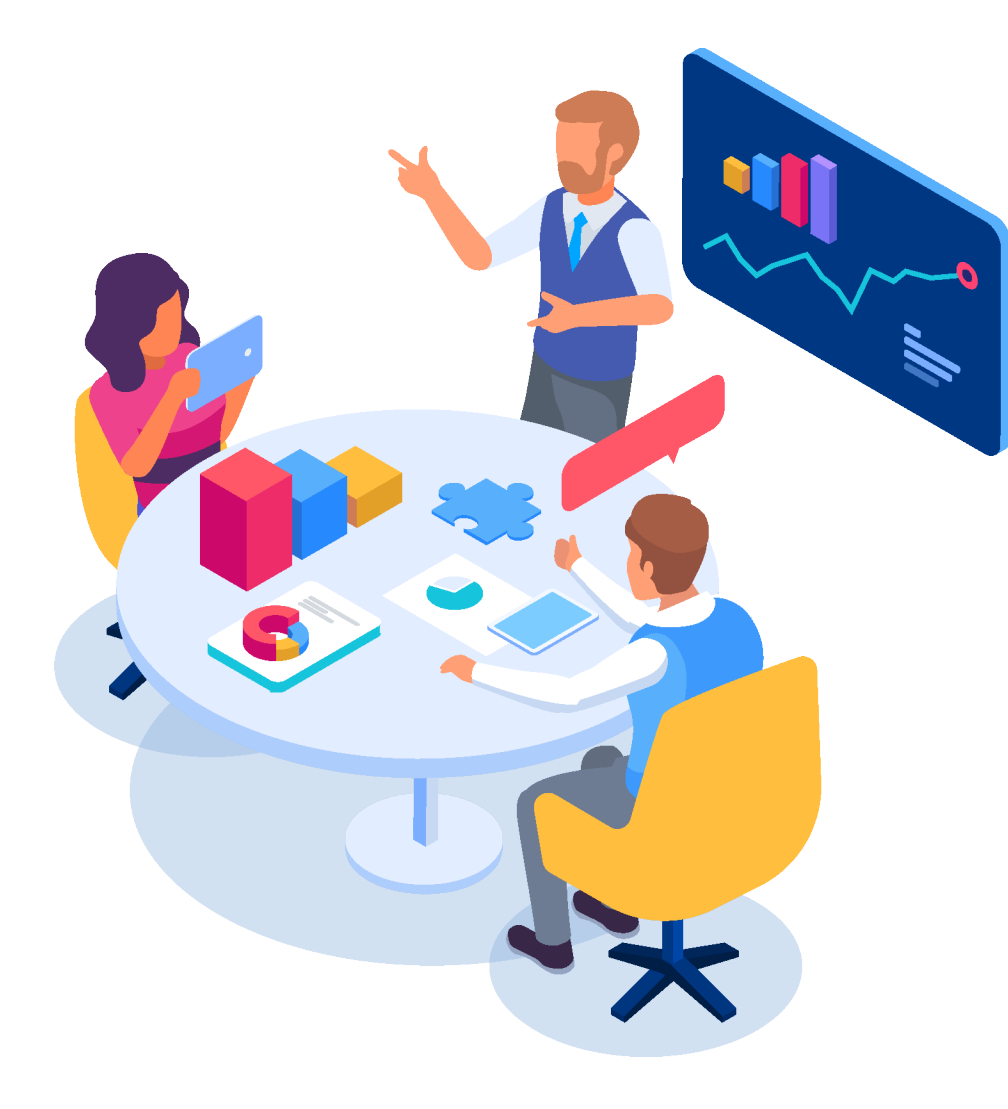

| Item       | Remark                                                                   |
|------------|--------------------------------------------------------------------------|
| Role:      | Trader Admin                                                             |
| Condition: | Limit to <b>5 applicants (traders)</b> per company to add signature info |

### <sup>10</sup> TRADER'S SIGNATURE MAINTENANCE (FOR TRADER ADMIN)

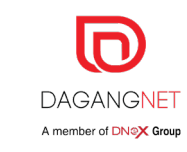

|                    |                |                                               |                         | TNT OVER      | NITĘ (M) SDI |
|--------------------|----------------|-----------------------------------------------|-------------------------|---------------|--------------|
| <u>ePERMIT_STA</u> |                |                                               |                         |               |              |
| Pre-Registration   |                |                                               |                         | •             |              |
| Trader Signature   | Maintenance    | l) Click Trader Signature<br>Maintenance menu |                         | Tips          |              |
|                    |                |                                               |                         |               |              |
| PLEASE CLICK H     | HERE TO SEARCH |                                               |                         | *             |              |
| Username           | Fullname       | Branch                                        | Status                  |               |              |
|                    |                | All                                           | ✓ All                   |               |              |
|                    |                |                                               |                         | DESET         |              |
|                    |                |                                               |                         | REJEI JEARCIT |              |
| LISTING            |                |                                               |                         | *             |              |
|                    |                |                                               | 2) Click Add New button |               |              |
|                    |                |                                               | to add new record       |               |              |
| View Details       | User Name      | Full Name                                     | Branch                  | Role          |              |
| View               | armand         | Armand Azuan                                  | 39083-V_08              | STAIEUSR      |              |
| 1. Rouse           | parksaevon     | Park Saevon                                   | 39083-V_08              | STAIFUSR      |              |

### 11 TRADER'S SIGNATURE MAINTENANCE (FOR TRADER ADMIN)

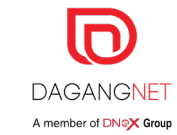

| r Signature              |                            | 3) Click<br>search fo | Search button to | ×                 |                         | 4) Pop up box wi      | ll be displayed    |
|--------------------------|----------------------------|-----------------------|------------------|-------------------|-------------------------|-----------------------|--------------------|
| lame *<br>nd             | SEARCH                     |                       |                  |                   |                         | for user to selec     | t Trader's info    |
| ame *                    | Designation *              | Role *                | Branch *         |                   |                         |                       |                    |
| nd Azuan                 | Manager                    | STAIEUSR              | 39083-V_08       |                   |                         |                       | 1 mg               |
| *                        |                            |                       | User Listing     |                   |                         |                       | $\otimes$          |
| -                        | r.                         |                       |                  |                   |                         |                       |                    |
| nature                   |                            |                       | View Details     | Eulloomo          | Designation             | anch Polo             |                    |
|                          |                            |                       | check slow lung  |                   | SENIOR MANAGER          |                       |                    |
| Only JPG and PNG image   | e formats can be uploaded. |                       |                  | Dark Casuer       | Managar                 | CTAILING              |                    |
| ine maximum file size is |                            |                       | View parksaeyon  | Park Saeyon       | wanager                 | STAIEUSK              |                    |
| Armand                   |                            |                       | 10 V 14 Page 1   | of 1 🕨 N 🧐 Displa | ying 1 to 10 of 3 items |                       |                    |
|                          |                            |                       | REMOVE UPLOA     | AD                | 5) Cli                  | ck Unload button to u | nload the image    |
|                          |                            |                       |                  |                   | *000                    | LIPG and PNG image f  | ormats can be unlo |
|                          |                            |                       |                  |                   | Only                    |                       | ormats can be upto |
| tion History             |                            |                       |                  | ×                 |                         |                       |                    |
|                          |                            |                       |                  |                   |                         |                       |                    |
|                          |                            |                       |                  |                   |                         |                       |                    |
| Date Time                | Status                     | Remarks               | Ву               |                   |                         |                       |                    |

### <sup>12</sup> TRADER'S SIGNATURE MAINTENANCE (FOR TRADER ADMIN)

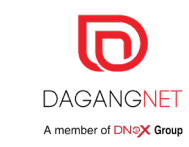

|            |                 |                 |            | DELETE 🤤 A | DD NEW 🔂 |
|------------|-----------------|-----------------|------------|------------|----------|
| ew Details | User Name       | Full Name       | Branch     | Role       |          |
| View       | armand          | Armand Azuan    | 39083-V_08 | STAIEUSR   |          |
| View       | parksaeyon      | Park Saeyon     | 39083-V_08 | STAIEUSR   |          |
| View       | cheok siow lung | CHEOK SIOW LUNG | 39083-V_08 | STAIEUSR   |          |
|            |                 | 1               |            |            | •        |

7) Once saved, new record will be displayed in the listing.

User will be able to update signature or delete respective record.

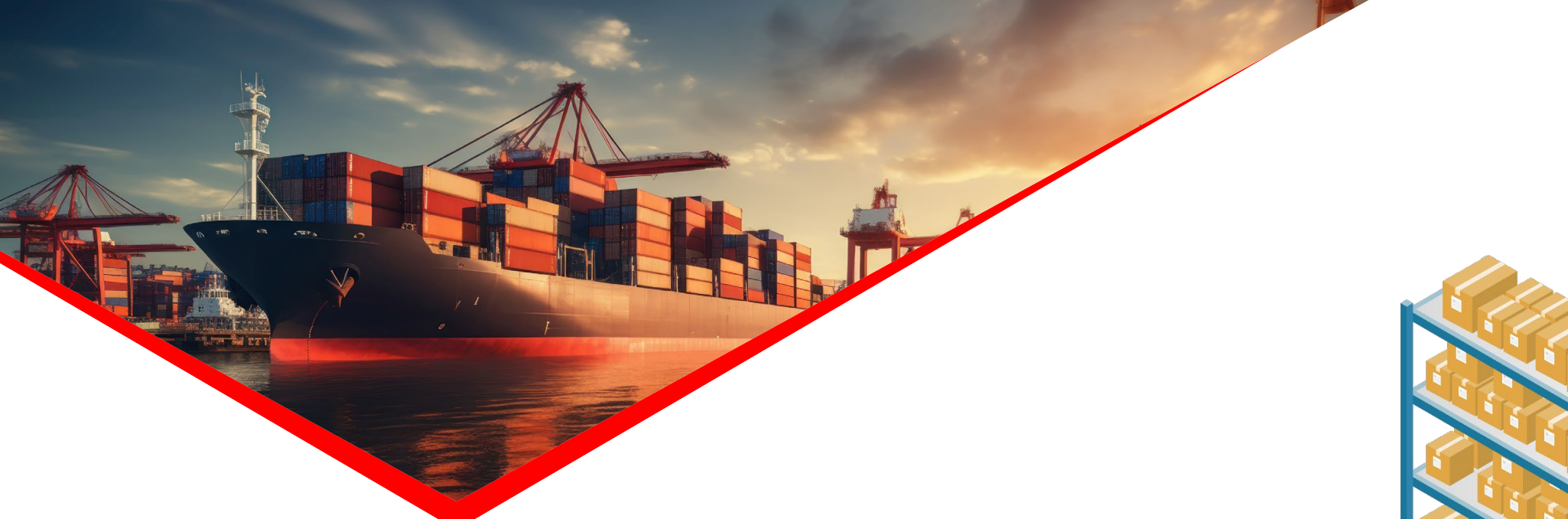

# **2. Delivery Verification Statement (DVS)** Part 2 : Perform Application (For Trader)

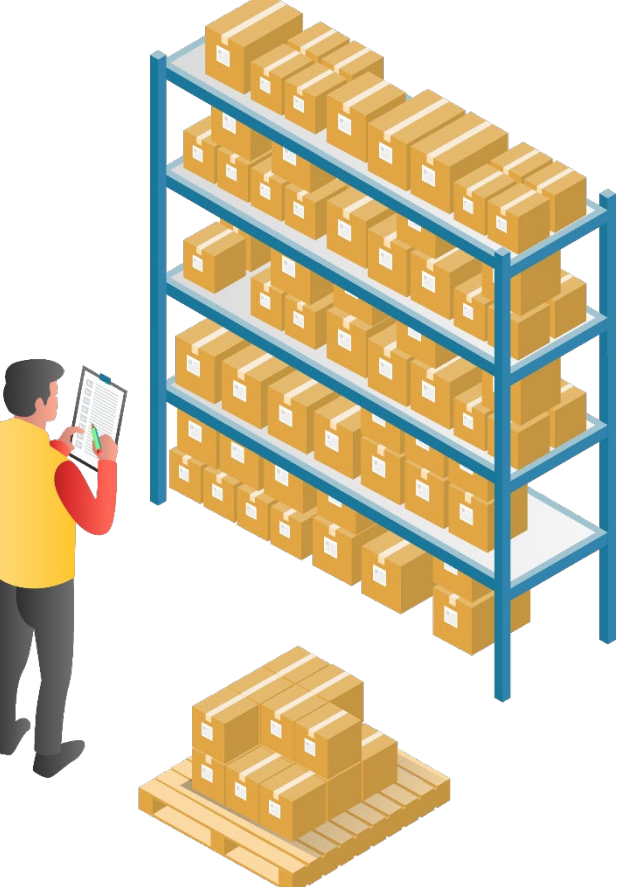

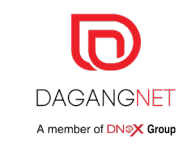

## <sup>14</sup> DVS APPLICATION (FOR TRADER)

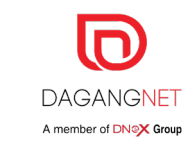

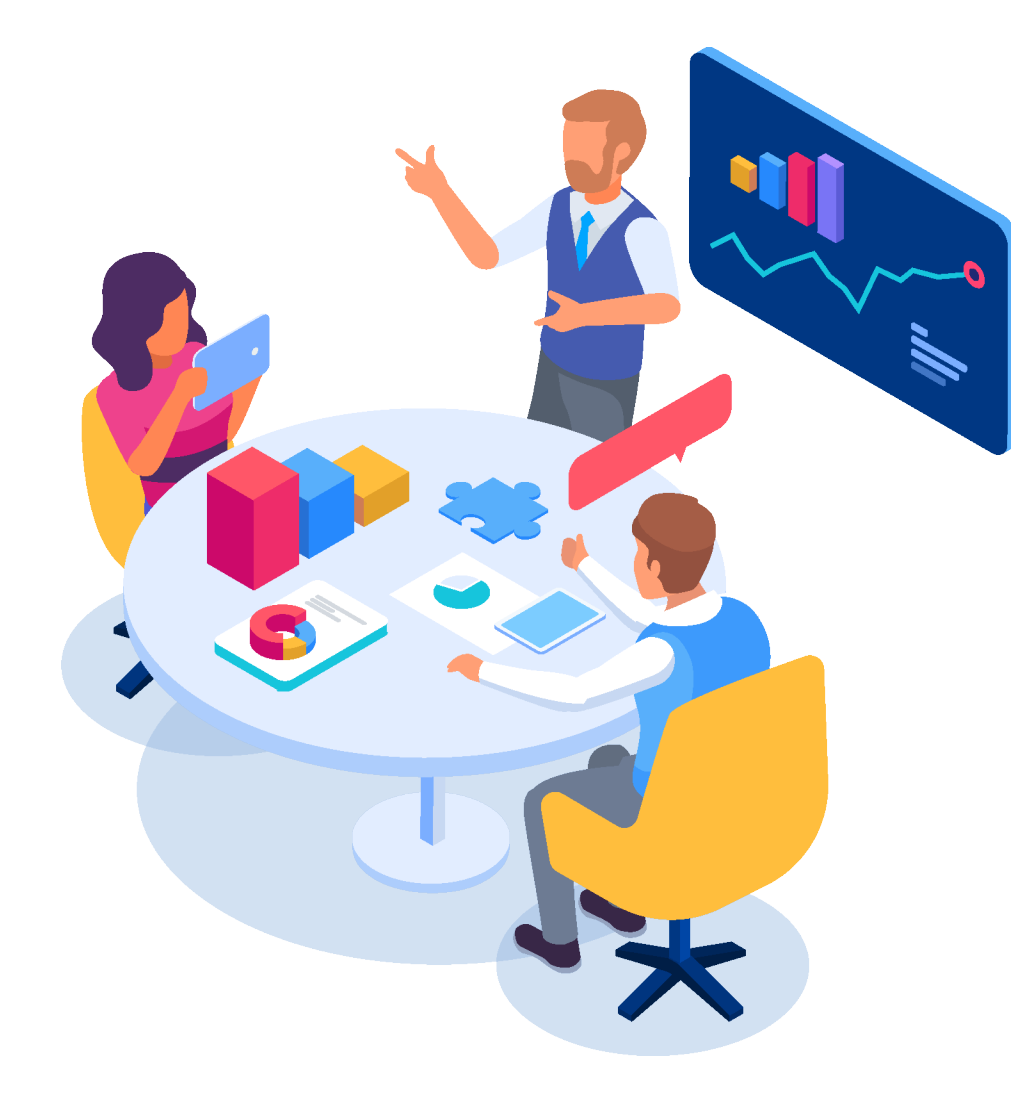

| ltem       | Remark                                                                                                    |
|------------|----------------------------------------------------------------------------------------------------|
| Role:      | Trader                                                                                                    |
| Condition: | <ol> <li>Respective Permit status must be Acknowledged<br/>By Customs</li> <li>DVS Application is applicable to all PIAs (MITI,<br/>KBF, SKM, LTA)</li> </ol> |
| Steps:     | As per next slide                                                                                                    |

## <sup>15</sup> DVS APPLICATION (FOR TRADER)

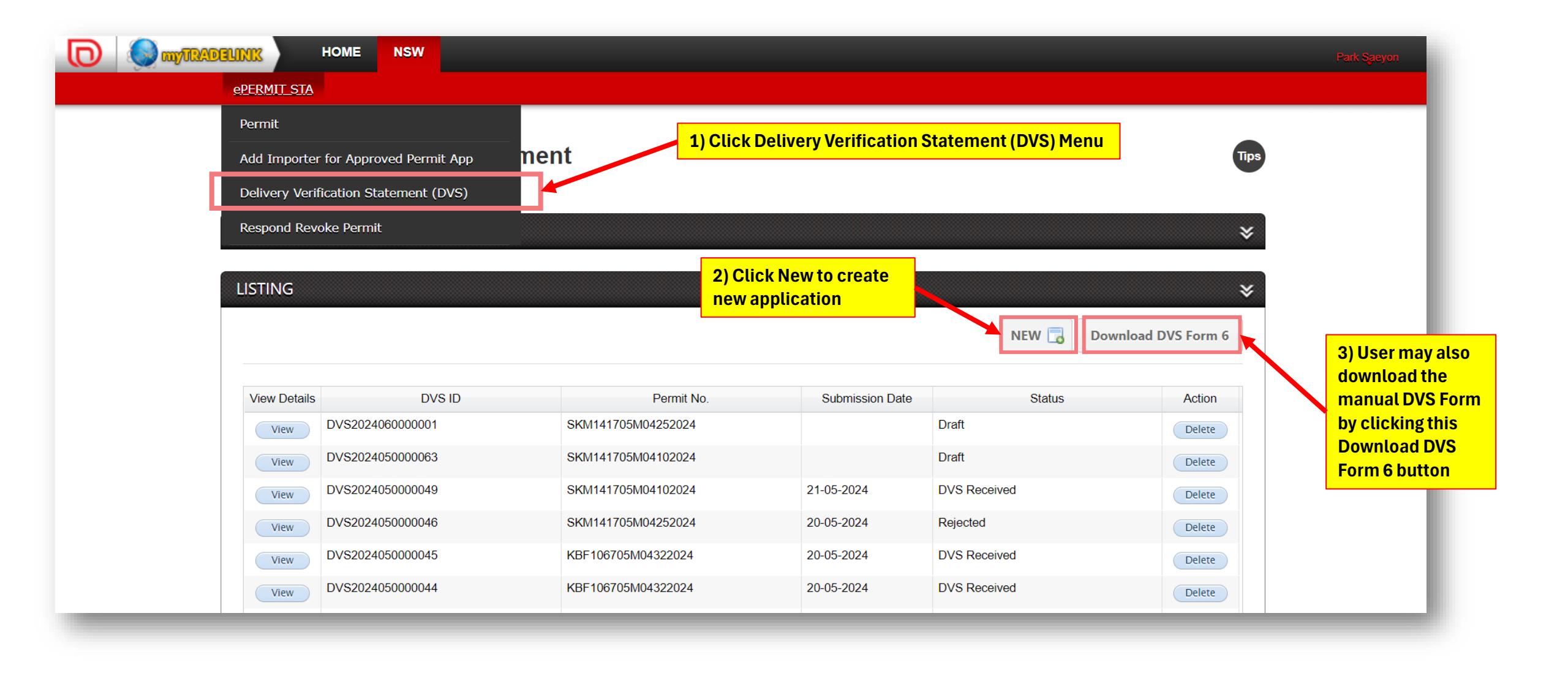

DAGANGNET

### <sup>16</sup> DVS APPLICATION (FOR TRADER)

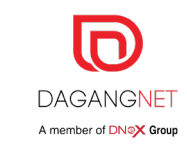

| SEARCH   View Details Permit No Permit Expiry Date Permit Type   View KBF106705M04322024 18-05-2026 Multiple Use   View SKM141705M04252024 18-05-2026 Multiple Use   View KBF106705M04292024 18-05-2026 Multiple Use                                                                                                    | Pop-up box splayed for u |
|----------------------------------------------------------------------------------------------------|--------------------------|
| View Details       Permit No       Permit Expiry Date       Permit Type       m 6         View       KBF106705M04322024       18-05-2026       Multiple Use       4) Po         View       SKM141705M04252024       18-05-2026       Multiple Use       4) Po         View       KBF106705M04292024       18-05-2026       Multiple Use       100       ete       4) Po         View       KBF106705M04292024       18-05-2026       Multiple Use       100       ete       90 | Pop-up box v             |
| View       KBF106705M04322024       18-05-2026       Multiple Use         View       SKM141705M04252024       18-05-2026       Multiple Use         View       KBF106705M04292024       18-05-2026       Multiple Use         View       KBF106705M04292024       18-05-2026       Multiple Use         View       KBF106705M04292024       18-05-2026       Multiple Use                                                                                                    | Pop-up box v             |
| View Details       View       SKM141705M04252024       18-05-2026       Multiple Use       4) Pot         View       KBF106705M04292024       18-05-2026       Multiple Use       ete       selection                                                                                                    | Pop-up box v             |
| View     KBF106705M04292024     18-05-2026     Multiple Use                                                                                                    | SHIAVELLULUUUU           |
|                                                                                                    | elect respect            |
| View SKM141705M04112024 17-05-2026 Multiple Use                                                                                                    | umber.                   |
| View         SKM141705M04102024         17-05-2026         Multiple Use         etc         Click                                                                                                    | lick Permit N            |
| View         KBF106705M04302024         18-05-2026         Multiple Use         etc         accord                                                                                                    | cordingly.               |
| View         KBF106705M04312024         18-05-2026         Multiple Use         etc                                                                                                    |                          |
| View         MIT141705M04012024         16-05-2026         Multiple Use         etc                                                                                                    |                          |
| View KBF106705M04282024 18-05-2026 Multiple Use                                                                                                    |                          |
|                                                                                                    |                          |

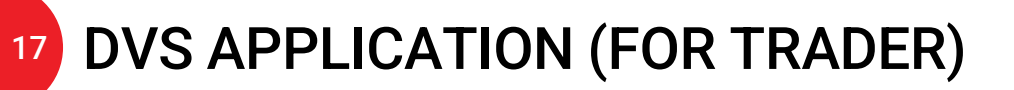

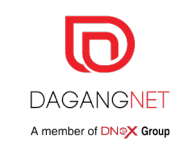

#### Part 1/4 Delivery Verification Statement: DVS202407000045 Tips 1) All permit details will be auto-populated in Permit Details BACK TO MAIN section **Permit Details** ≽ Permit No Permit Expiry Date Permit Type Multiple Use SKM141705M04252024 18-05-2026 Approved Total Quantity in Permit **PIA Name** Branch 2) All previous DVS MCMC 7005600 Kuala Lumpur that has been received by Approver, will be displayed in DVS **Application History** ¥ **DVS Application History** DVS Application No. Approved Date Approved Quantity in DVS No 10 Page 1 of 1 \blacktriangleright 🔰 Displaying 1 to 10 of 3 items $\sim$ 2

### <sup>18</sup> DVS APPLICATION (FOR TRADER)

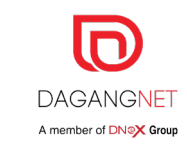

#### Part 2/4

| DVS Document                                                                                                    |                                                                                                    |
|----------------------------------------------------------------------------------------------------|----------------------------------------------------------------------------------------------------|
| Part I                                                                                                    |                                                                                                    |
| Export/Transhipment/Special<br>Permit No * International Import Cert No<br>SKM141705M04252024                                                                                                    | 3) User needs to insert 5) Popup box will be displayed for user to insert required details as below.                                                                                                    |
| We(I) certify that                                                                                                    |                                                                                                    |
| <ul> <li>The total quantity authorized for export by this permit has been exported and all delivery verification documents are available upon request by the relevant<br/>Authority.</li> </ul>                                                                                                    | User is <u>not allowed</u> to insert Quantity                                                                                                    |
| A part of the quantity authorized for export/ transit/ transhipment* by this permit has been exported/ brought in transit/transhipped* as detailed in Part II.                                                                                                    | more than Quantity balance as per                                                                                                    |
| <ul> <li>No shipment has been made against this permit.</li> </ul>                                                                                                    |                                                                                                    |
| Name of Permit Holder *       Name of Authorised Representative *       Date         Park Saeyon       Manager         Signature of Authorised Representative *       Manager         Grepresentative *       Manager         July       July         Authorised Representative *       Manager         July       July         Authorised Representative *       Manager         July       July         Authorised Representative *       Manager         July       July         Authorised Representative *       Manager                                                                                                    | Add End User information       Item Classification No.*       Quantity*         End User*       Item Classification No.*       Quantity*         Select an option       Select an option       Image: Classification K2/K8/ZB No.*         UOM*       Value (RM)*       Registration K2/K8/ZB No.* |
| Part II and K2/K8/ZB Information                                                                                                    | Search UOM Date of K2/K8/ZB(Export Date) * Total of Quantity balance left is 7004712                                                                                                    |
| NEW 🗔                                                                                                    |                                                                                                    |
| View Details     End User     Item Classification No     Quantity     UOM     Value (RM)     Registration K2/K8/ZB No.     Date of K2/K8/ZB (E)       10     Image: Classification of the second second | CANCEL                                                                                                    |
| We(I) declare that all the information provided above is true and correct to the the best of our(my) knowledge                                                                                                    |                                                                                                    |
| Delivery Verification Officer's Date                                                                                                    |                                                                                                    |

### **19** DVS APPLICATION (FOR TRADER)

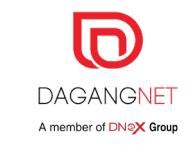

#### Part 3/4

| Supporting Document |                                              |           | *      |
|---------------------|----------------------------------------------|-----------|--------|
| Document Type       | Document Name                                | File Name | Attach |
|                     | * DVS2024070000045_DVS Form                  |           | attach |
|                     | DVS2024070000045_Other Supporting Document 1 |           | attach |
|                     | DVS2024070000045_Other Supporting Document 2 |           | attach |
|                     | DVS2024070000045_Other Supporting Document 3 |           | attach |

#### INSTRUCTION

1. At the time of making each shipment under the attached permit, please send to your foreign importer a written request for proof of delivery. Please include in your request the international import certificate number (if applicable) shown on the front of this Form and request the foreign importer to make sure that this international import certificate number (if applicable) shown on the front of this Form and request the foreign importer to make sure that this international import certificate number appears on the delivery import verification he receives from his government. You shall submit the documents upon request by the relevant Authority.

2. The foreign importer shall be advised of the terms of the items' description as shown on the export/transit/transhipment/special\* permit, including the unit of measure (i.e. pounds, kilogrammes, number, etc.) and/or value of items (as applicable) and the foreign importer is requested to make sure that these same terms are used on the delivery verification with the terms on the export/transit/transhipment/special\* permit.

3. Where international import certificate is involved, please obtain from the foreign importer the delivery import verification issued to him by his government for the items described in the attached export/transit/transhipment/special\* permit. If the full amount permitted has not been or will not be exported, delivery import verification shall be obtained for the amount actually shipped. If the items are exported in partial shipments, please obtain delivery import verification for each partial shipment. Delivery import verifications covering partial shipments shall be retained in your files until you have received delivery import verifications for all partial shipments made against the attached permit.

4. You are required to keep the original copy of the relevant proof of delivery and delivery import verification which shall be submitted upon request by the relevant Authority.

#### FINAL DVS

Please tick, if this is the Final DVS for Permit No: SKM141705M04252024

| No | Date       | Time     | Status   | Remarks                       | Ву         |
|----|------------|----------|----------|-------------------------------|------------|
|    | 23-07-2024 | 17:01:06 | Draft    |                               | parksaeyon |
| 0  | ~ 14 4     | Page 1   | of 1 🕨 🔰 | Displaying 1 to 10 of 1 items |            |

### 6) User needs to upload mandatory attachment in Supporting Document section .

Note: User may upload DVS Pre-Printed Form in DVS Form attachment.

7) User to review and should the user is satisfied with the application;

User to proceed with the FINAL DVS application by perform tick at the checkbox button accordingly.

8) Save Button: User to click Save button first to ensure all information inserted has been properly saved.

**9) Print Button:** User to click Print Button to print the preprinted version of DVS Form.

(However, please ensure to click Save button first, as per mentioned above)

**10) Submit Application button:** For user to submit the application accordingly.

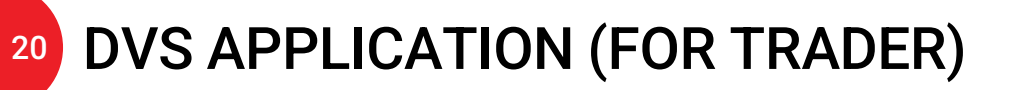

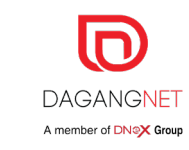

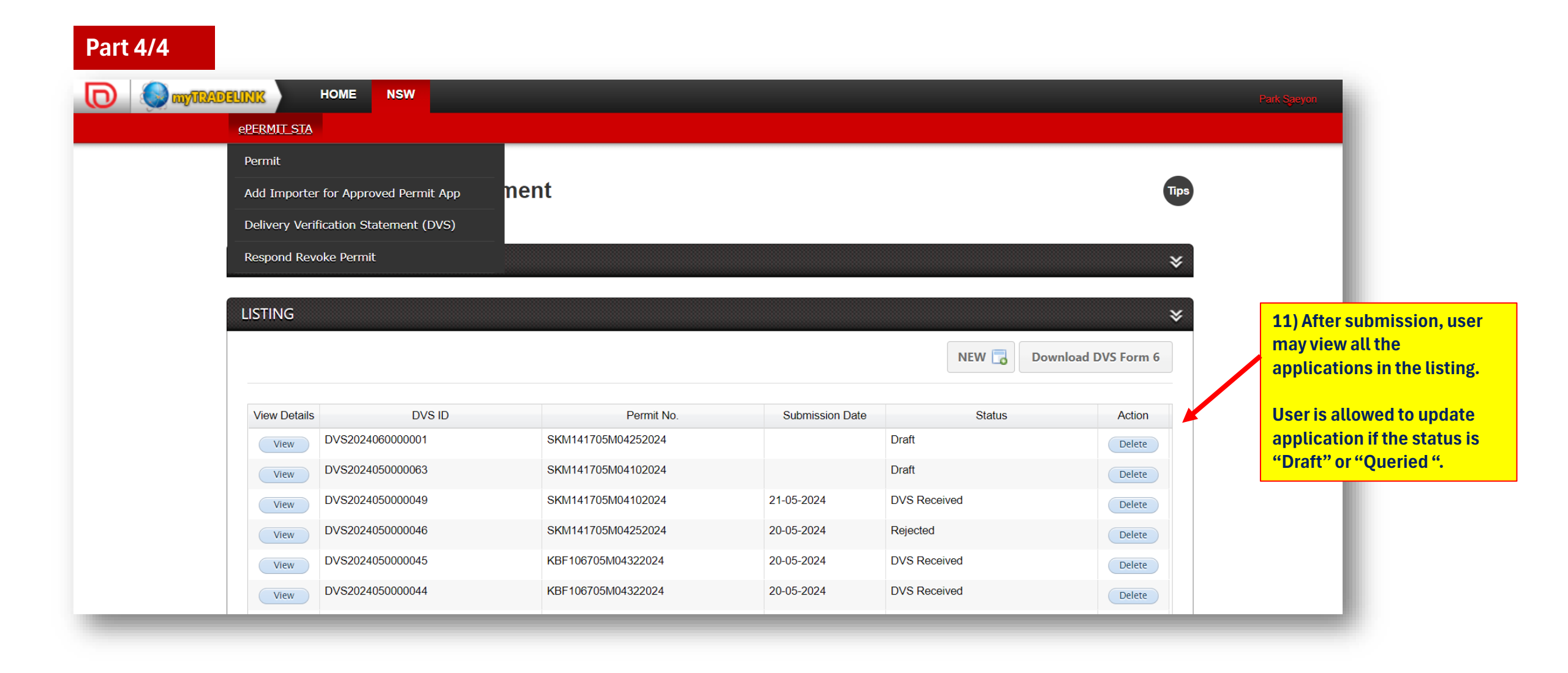

### <sup>21</sup> DVS APPLICATION (FOR TRADER)

#### **Reference 1: DVS Pre-Printed Form (populated from system)**

|                                                                                                    | P.U. (A) 482/2010                                                                                                    |  |  |  |  |
|----------------------------------------------------------------------------------------------------|----------------------------------------------------------------------------------------------------|--|--|--|--|
| Laws of Malaysia                                                                                                    |                                                                                                    |  |  |  |  |
|                                                                                                    | Form 6                                                                                                    |  |  |  |  |
| [Paragraph                                                                                                    | us I0(7)(c), 11(7)(c), 12(7)(c) and 13(4)(c)]                                                                                                    |  |  |  |  |
| DELIV                                                                                                    | 'ERY VERIFICATION STATEMENT                                                                                                    |  |  |  |  |
|                                                                                                    | PART 1                                                                                                    |  |  |  |  |
| Export/Transit/Transshipment/Special*Permit No. :                                                                                                    | MIT141705M04132024                                                                                                    |  |  |  |  |
| International Import Certificate No. (if applicable) :                                                                                                    |                                                                                                    |  |  |  |  |
|                                                                                                    | IMPORTANT NOTICE                                                                                                    |  |  |  |  |
| The ORIGINAL copy of this Form must be returned                                                                                                    | to the relevant Authority—                                                                                                    |  |  |  |  |
| 1. for single use/special permit, not later than 2 mon<br>authorized by the relevant Authority; or                                                                                                    | ths from the date of export/bringing in transit/transshipment, unless otherwise                                                                                                    |  |  |  |  |
| 2. for bulk/multiple-use permit, upon request by the                                                                                                    | relevant Authority.                                                                                                    |  |  |  |  |
| We (I) certify that (please click whichever applicable                                                                                                    | e):                                                                                                    |  |  |  |  |
| 1. The total quantity authorized for export by this permit has been exported and all delivery verification documents are available upon request by the relevant Authority.                                                 |                                                                                                    |  |  |  |  |
| 2. / A part of the quantity authorized for export transit/transshipped* as detailed in Part II. transit/transshipped* are available upon reconstructions of the transit and the transit are available upon reconstruction. | t/transit/transshipment* by this permit has been exported/ brought in<br>Delivery verification documents covering all items exported/brought in<br>quest by the relevant Authority. |  |  |  |  |
| 3. No shipment has been made against this pe                                                                                                    | ermit.                                                                                                    |  |  |  |  |
| Name of permit holder:                                                                                                    | Name and title of authorized representative:                                                                                                    |  |  |  |  |
| RAJA AHMAD FAIZ BIN RAJA HUSSAIN                                                                                                    | RAJA AHMAD FAIZ BIN RAJA HUSSAIN                                                                                                    |  |  |  |  |
|                                                                                                    | LOGISTIC CO-ORDINATOR                                                                                                    |  |  |  |  |
| Date (dd/mm/yyyy)                                                                                                    | Signature of authorized representative:                                                                                                    |  |  |  |  |
|                                                                                                    | Signature.                                                                                                    |  |  |  |  |

|                                   | Stra                                                                                                    | tegic Trade Regulation                                                                                                    | l<br>ur                                                                                                    |
|-----------------------------------|----------------------------------------------------------------------------------------------------|----------------------------------------------------------------------------------------------------|----------------------------------------------------------------------------------------------------|
|                                   |                                                                                                    | PART II                                                                                                    |                                                                                                    |
| NO                                | END USER                                                                                                    | ITEM CLASSIFICATION NO.                                                                                                    | QUANTITY                                                                                                    |
| 1                                 | ZZZ3131-TRADING                                                                                                    | 9A004                                                                                                    | 40 SMI                                                                                                    |
| We (I                             | ) declare that all the information provided above is tr                                                                                                    | ue and correct to the best of our (my) knowledge                                                                                                    | 2.                                                                                                    |
| Delive                            | ery Verification Officer's name and signature:                                                                                                    | Date (dd/mm/yyyy)                                                                                                    |                                                                                                    |
| INST                              | RUCTIONS:                                                                                                    |                                                                                                    |                                                                                                    |
| 1. A<br>dd<br>a<br>v<br>2. T<br>F | At the time of making each shipment under the attack<br>lelivery. Please include in your request the internation<br>and request the foreign importer to make sure that<br>verification he receives from his government. You<br>the foreign importer shall be advised of the terms of<br>permit, including the unit of measure (i.e. pounds, kit<br>importer is requested to make sure that these sa | ned permit, please send to your foreign importer<br>onal import certificate number (if applicable) sho<br>this international import certificate number ap<br>shall submit the documents upon request by th<br>f the items' description as shown on the export/t<br>ilograms, number. etc.) and/or value of items (a<br>me terms are used on the delivery verificate | a written request for proof of<br>own on the front of this Form<br>pears on the delivery import<br>ne relevant Authority.<br>ransit/transshipment/special*<br>is applicable) and the foreign<br>tion with the terms on the |
| e                                 | export/transit/transshipment/special* permit.                                                                                                    | line terms are used on the derivery vernica                                                                                                    | tion with the terms on the                                                                                                    |
| 3. V<br>tr<br>F<br>t<br>V<br>F    | Where international import certificate is involved, pl<br>o him by his government for the items described in<br>permitted has not been or will not be exported, deliv<br>he items are exported in partial shipments, please of<br>verifications covering partial shipments shall be retain<br>partial shipments made against the attached permit.                                                   | ease obtain from the foreign importer the delive<br>the attached export/transit/transshipment/speci-<br>very import verification shall he obtained for the<br>btain delivery import verification for each parti-<br>ined in your files until you have received delive                                                                                               | ery import verification issued<br>al* permit. If the full amount<br>e amount actually shipped. If<br>al shipment. Delivery import<br>ry import verifications for all                                                       |
| 4. Y                              | You are required to keep the original copy of the number of the number of the number of the relevant Authority.                                                                                                    | relevant proof of delivery and delivery import                                                                                                    | t verification which shall be                                                                                                    |
| 5. I                              | Documents in a foreign language shall be accompanie                                                                                                    | ed by an accurate English translation.                                                                                                    |                                                                                                    |
|                                   | *" indicates delete whichever is not applicable.                                                                                                    |                                                                                                    |                                                                                                    |
|                                   |                                                                                                    |                                                                                                    |                                                                                                    |

### 22 DVS APPLICATION (FOR TRADER)

| D                       |
|-------------------------|
| DAGANG <mark>NET</mark> |
| A member of DN X Group  |

|  | Ref | erence 2 | 2: DVS | S Manua | l Form |
|--|-----|----------|--------|---------|--------|
|--|-----|----------|--------|---------|--------|

Laws of Malaysia

P.U. (A) 482/2010

#### FORM 6

[Paragraphs I0(7)(c), 11(7)(c), 12(7)(c) and 13(4)(c)]

#### DELIVERY VERIFICATION STATEMENT

PART 1

Export/Transit/Transshipment/Special\*Permit No: \_

International Import Certificate No. (if applicable):

#### IMPORTANT NOTICE

The ORIGINAL copy of this Form must be returned to the relevant Authority-

1. for single use/special permit, not later than 2 months from the date of export/bringing in transit/transshipment, unless otherwise authorized by the relevant Authority; or

2. for bulk/multiple-use permit, upon request by the relevant Authority.

We (I) certify that (please lick whichever applicable):

1. The total quantity authorized for export by this permit has been exported and all delivery verification documents are available upon request by the relevant Authority.

- A part of the quantity authorized for export/transit/transshipment\* by this permit has been exported/ brought in transit/transshipped\* as detailed in Part II. Delivery verification documents covering all items exported/brought in transit/transshipped\* are available upon request by the relevant Authority.
- 3. No shipment has been made against this permit.

| Name of permit holder: | Name and title of authorized representative: |
|------------------------|----------------------------------------------|
| Date (dd/mm/yyyy)      | Signature of authorized representative:      |

|       |                                                                                                    |                                                                                                    | 0                                                                                                    |                                                                                                    |
|-------|----------------------------------------------------------------------------------------------------|----------------------------------------------------------------------------------------------------|----------------------------------------------------------------------------------------------------|----------------------------------------------------------------------------------------------------|
|       |                                                                                                    | PAF                                                                                                    | RT II                                                                                                    |                                                                                                    |
|       | END USER                                                                                                    | ITEM CLASSI                                                                                                    | ICATION NO.                                                                                                    | QUANTITY                                                                                                    |
| 1.    |                                                                                                    |                                                                                                    |                                                                                                    |                                                                                                    |
| 2.    |                                                                                                    |                                                                                                    |                                                                                                    |                                                                                                    |
| 3.    |                                                                                                    |                                                                                                    |                                                                                                    |                                                                                                    |
| 4.    |                                                                                                    |                                                                                                    |                                                                                                    |                                                                                                    |
| 5.    |                                                                                                    |                                                                                                    |                                                                                                    |                                                                                                    |
| 6.    |                                                                                                    |                                                                                                    |                                                                                                    |                                                                                                    |
| 7.    |                                                                                                    |                                                                                                    |                                                                                                    |                                                                                                    |
| 8.    |                                                                                                    |                                                                                                    |                                                                                                    |                                                                                                    |
| signa | RUCTIONS:                                                                                                    |                                                                                                    |                                                                                                    | , yyy)                                                                                                    |
| 1.    | At the time of making j<br>foreign importer a writte<br>international import cert<br>request the foreign impr<br>appears on the delivery<br>submit the documents u   | each snipment u<br>n request for pro-<br>ificate number (if<br>orter to make sur-<br>/ import verification<br>pon request by th   | nder the attache<br>of of delivery. Ple<br>applicable) show<br>e that this interna-<br>on he receives f<br>e relevant Author | ad permit, please send to your<br>ease include in your request the<br><i>n</i> on the front of this Form and<br>ational import certificate number<br>rom his government. You shall<br>ity.                           |
| 2.    | The foreign importer sh<br>the export/transit/trans:<br>pounds, kilograms, nun<br>importer is requested t<br>verification with the term                              | all be advised of<br>shipment/special*<br>nber. etc.) and/or<br>o make sure tha<br>is on the export/tr                            | the terms of the<br>permit, includi<br>value of items<br>at these same to<br>ansit/transshipm                                | items' description as shown on<br>ng the unit of measure (i.e.<br>(as applicable) and the foreign<br>erms are used on the delivery<br>ent/special* permit.                                                           |
| 3.    | Where international imp<br>the delivery import verifi<br>the attached export/tram<br>not been or will not be<br>amount actually shippe<br>delivery import verificati | ort certificate is in<br>cation issued to h<br>sit/transshipment<br>e exported, delive<br>d. If the items a<br>on for each partia | nvolved, please<br>him by his govern<br>/special* permit.<br>ery import verific<br>re exported in p<br>I shipment. Deliv     | obtain from the foreign importer<br>imment for the items described in<br>If the full amount permitted has<br>ation shall he obtained for the<br>artial shipments, please obtain<br>erv import verifications covering |

Strategic Trade Regulation

 You are required to keep the original copy of the relevant proof of delivery and delivery import verification which shall be submitted upon request by the relevant Authority.

verifications for all partial shipments made against the attached permit.

partial shipments shall be retained in your files until you have received delivery import

5. Documents in a foreign language shall be accompanied by an accurate English translation.

"\*" indicates delete whichever is not applicable.

WJW013963. P.U. (A) 482/2010 (BI).

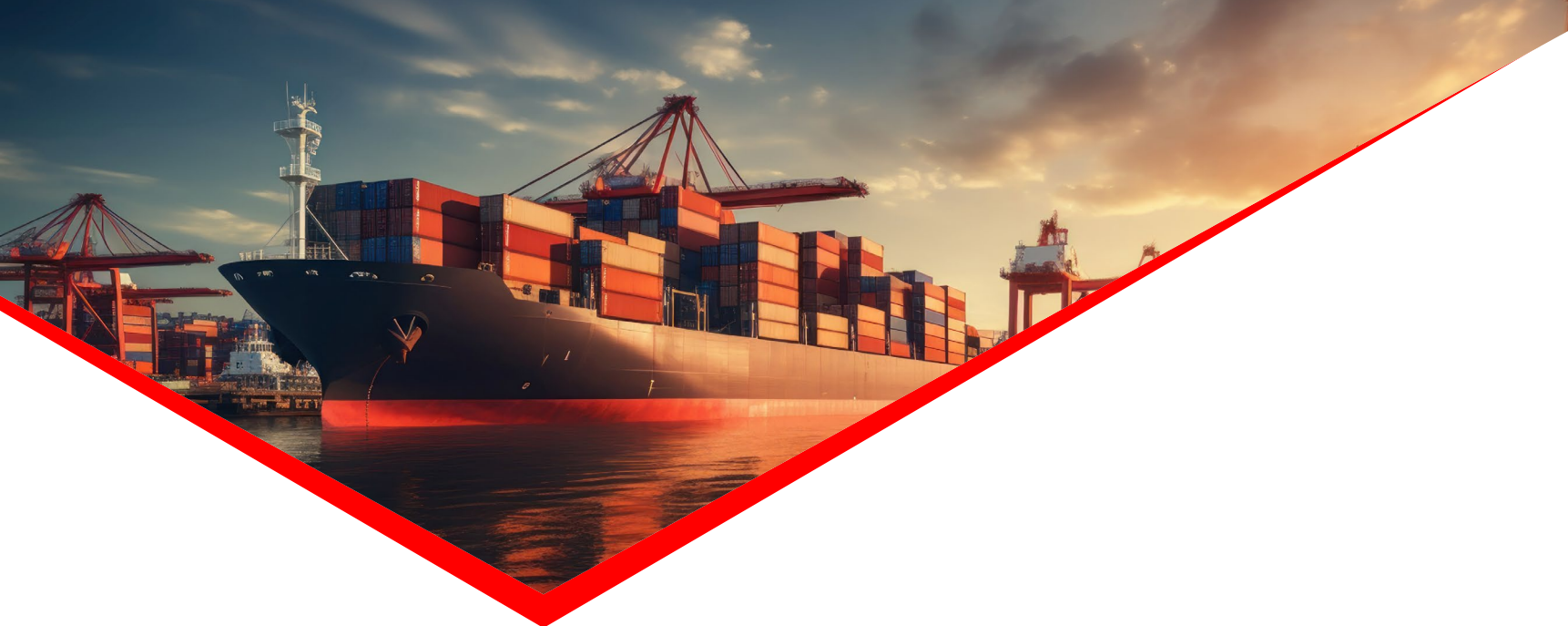

# 3. Additional Importers Application For Approved Permit

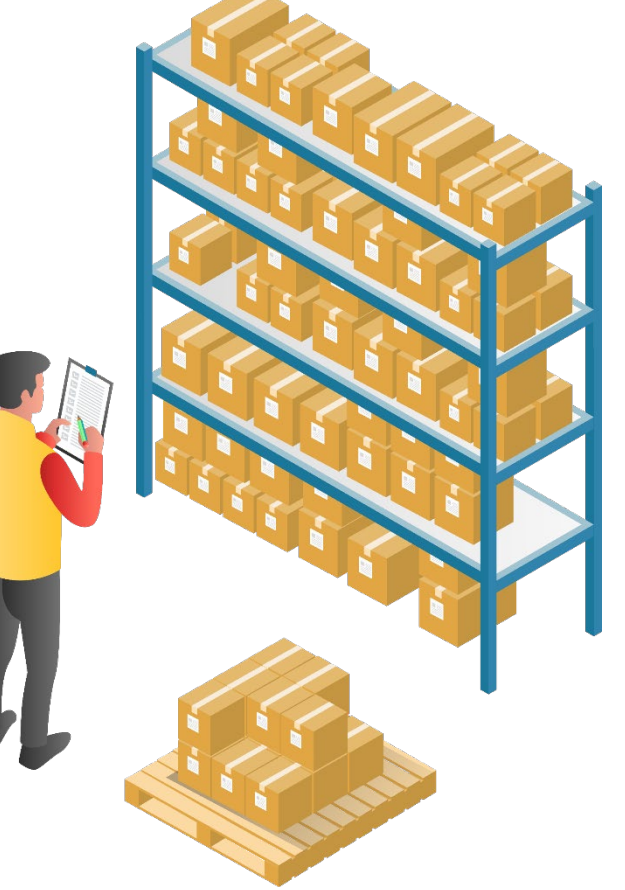

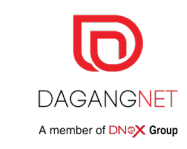

### <sup>24</sup> ADDITIONAL IMPORTERS APPLICATION – FOR APPROVED PERMIT

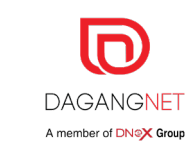

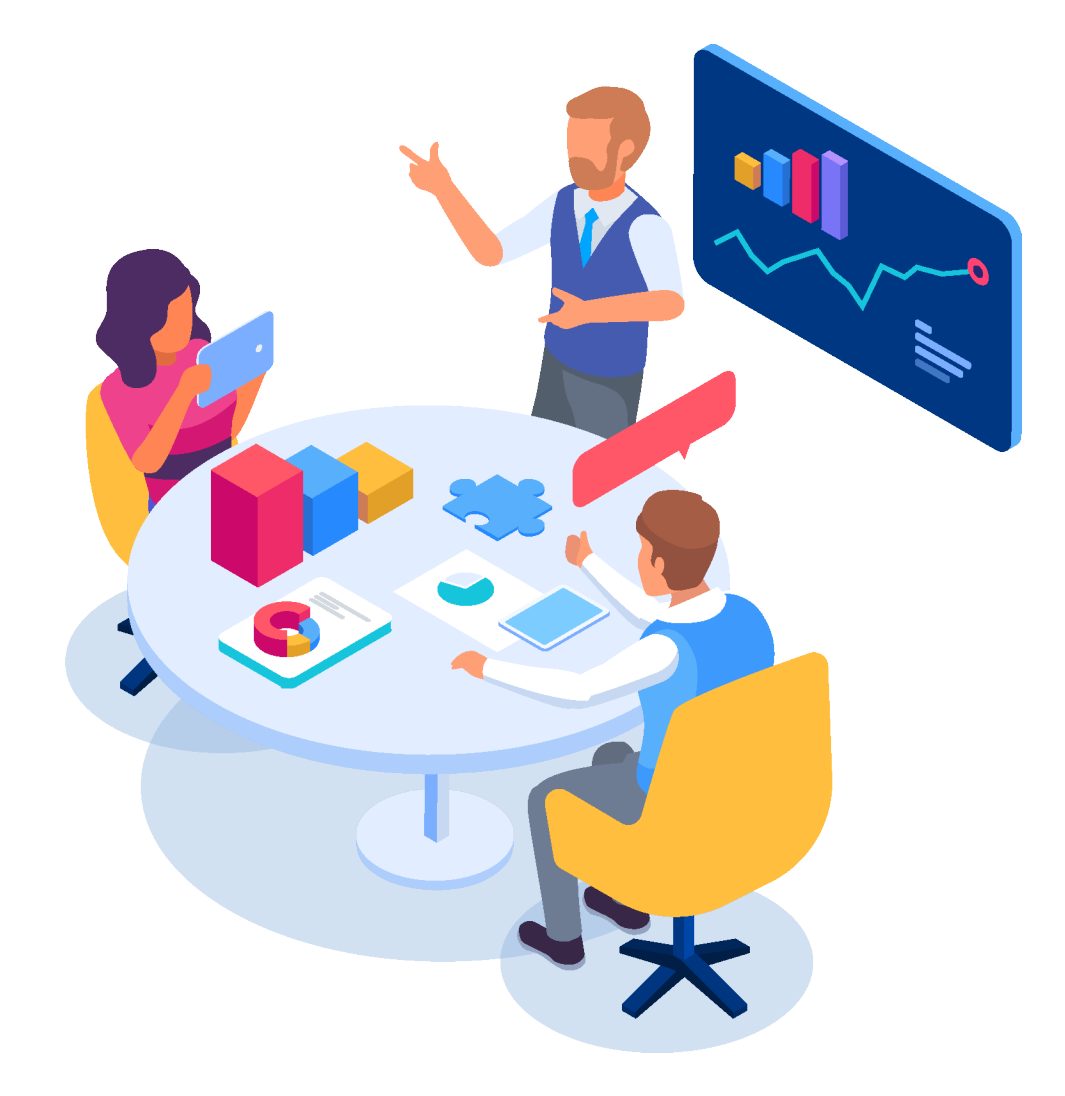

| ltem       | Remark                                                                                                    |
|------------|----------------------------------------------------------------------------------------------------|
| Role:      | Trader                                                                                                    |
| Condition: | <ol> <li>Respective Permit status must be Acknowledged By<br/>Customs</li> <li>Respective Permit Type is Multiple Use</li> <li>Expiry Date of Permit is still valid</li> <li>Status of DVS Application that related to respective<br/>Permit is 'DVS Received'</li> <li>Unutilized balanced not less than 20% from quantity<br/>declared in Permit</li> <li>DVS Application is applicable to all PIAs (MITI, KBF,<br/>SKM, LTA)</li> </ol> |

### <sup>25</sup> ADDITIONAL IMPORTERS APPLICATION – FOR APPROVED PERMIT

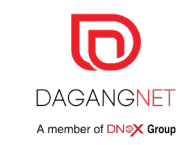

\*

1) User to click Permit menu, in order to redirect to Permit Listing section

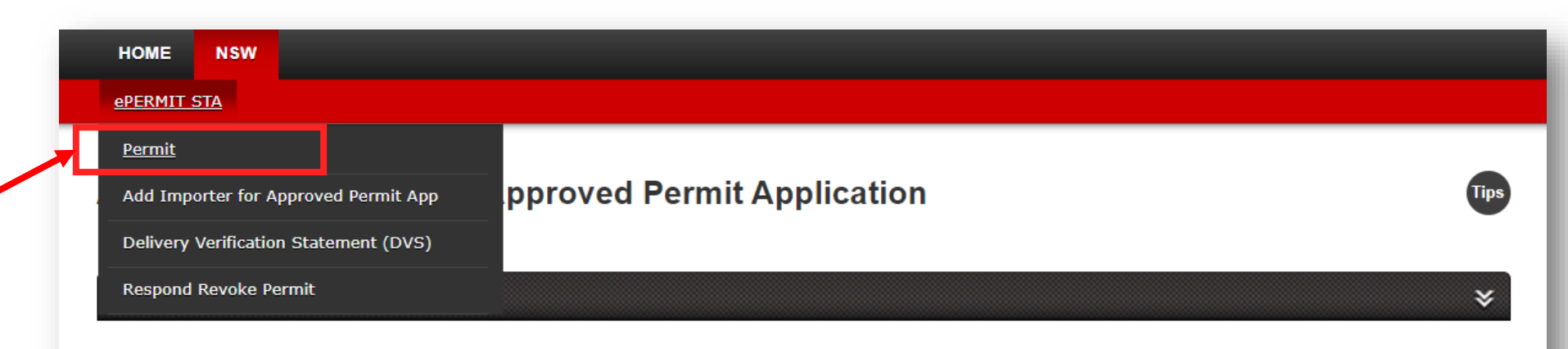

#### LISTING

| View Details | Application Id        | Approved Permit No. | Module Type      | Permit Category | Permit Type     | Activity Type | Application Date | Status   | Print |
|--------------|-----------------------|---------------------|------------------|-----------------|-----------------|---------------|------------------|----------|-------|
| View         | AIM141ESTA20240500011 | SKM141705M04102024  | Online<br>Permit | Normal          | Multiple<br>Use | Export        | 21-05-2024       | Draft    |       |
| View         | AIM141ESTA20240500010 | SKM141705M04102024  | Online<br>Permit | Normal          | Multiple<br>Use | Export        | 21-05-2024       | Approved |       |
| View         | AIM141ESTA20240500009 | SKM141705M04272024  | Online<br>Permit | Normal          | Multiple<br>Use | Export        | 21-05-2024       | Draft    |       |
| View         | AIM141ESTA20240500007 | SKM141705M04272024  | Online<br>Permit | Normal          | Multiple<br>Use | Export        | 20-05-2024       | Approved |       |
| View         | AIM141ESTA20240500003 | MIT141705M04072024  | Online<br>Permit | Normal          | Multiple<br>Use | Export        | 17-05-2024       | Draft    |       |
| View         | AIM141ESTA20240500001 | MIT141705M04072024  | Online<br>Permit | Normal          | Multiple<br>Use | Export        | 17-05-2024       | Draft    |       |
| •            |                       |                     |                  |                 |                 |               |                  |          |       |

#### <sup>26</sup> ADDITIONAL IMPORTERS APPLICATION – FOR APPROVED PERMIT

![](_page_25_Picture_1.jpeg)

| PLEASE CLI                                     | ck here to search                                                                         |                                                                         |                                               |                                                                      |                                             |                                                            |                                                                                      |        | *          | 2)           | <mark>User may use sea</mark> r                                                                                          |
|------------------------------------------------|-------------------------------------------------------------------------------------------|-------------------------------------------------------------------------|-----------------------------------------------|----------------------------------------------------------------------|---------------------------------------------|------------------------------------------------------------|--------------------------------------------------------------------------------------|--------|------------|--------------|----------------------------------------------------------------------------------------------------|
| Application                                    | Date (From)                                                                               | Application D                                                           | ate (To)                                      | Ву                                                                   | y Module Type                               |                                                            | Permit Category                                                                      |        | _          | crit         | teria to find any                                                                                                    |
|                                                |                                                                                           |                                                                         |                                               |                                                                      | Online Permit                               | *                                                          | Normal                                                                               | *      |            | per          | rmit that meets the                                                                                                    |
| Activity Type                                  | 9                                                                                         | Permit Type                                                             |                                               | Ву                                                                   | y Status                                    |                                                            | Application ID                                                                       |        | Γ          | pre          | econdition                                                                                                    |
| Please Selec                                   | ct 💌                                                                                      | Multiple Use                                                            |                                               | <b>▼</b> 4                                                           | Acknowledged b                              | y Customs 🛛 🔻                                              |                                                                                      |        | ]          |              |                                                                                                    |
| Permit No.                                     |                                                                                           | Company Nai                                                             | me                                            |                                                                      |                                             |                                                            |                                                                                      |        |            |              |                                                                                                    |
|                                                |                                                                                           |                                                                         |                                               |                                                                      |                                             |                                                            |                                                                                      |        |            |              |                                                                                                    |
|                                                |                                                                                           |                                                                         |                                               |                                                                      |                                             |                                                            |                                                                                      |        |            |              |                                                                                                    |
|                                                |                                                                                           |                                                                         |                                               |                                                                      |                                             |                                                            |                                                                                      | DECET  | CEARCH.    |              |                                                                                                    |
|                                                |                                                                                           |                                                                         |                                               |                                                                      |                                             |                                                            |                                                                                      | KESET  | SEARCH     | <b>3)</b>    | After click the Sea                                                                                                    |
|                                                |                                                                                           |                                                                         |                                               |                                                                      |                                             |                                                            |                                                                                      |        |            | - hu         | hten all search rea                                                                                                    |
|                                                |                                                                                           |                                                                         |                                               |                                                                      |                                             |                                                            |                                                                                      |        |            | , DU         | lion, all search res                                                                                                    |
| ISTING                                         |                                                                                           |                                                                         |                                               |                                                                      |                                             |                                                            |                                                                                      |        | <b>~</b> × | bu<br>wil    | l be displayed in t                                                                                                    |
| ISTING                                         |                                                                                           |                                                                         |                                               |                                                                      |                                             |                                                            |                                                                                      |        | *          | wil<br>list  | l be displayed in ti<br>ing.                                                                                             |
| Isting                                         |                                                                                           |                                                                         |                                               |                                                                      |                                             |                                                            |                                                                                      |        | NEW 🕞      | will<br>List | l be displayed in the ting.                                                                                              |
| Isting                                         |                                                                                           |                                                                         |                                               |                                                                      |                                             |                                                            |                                                                                      |        | NEW 🗔      |              | tion, all search res<br>I be displayed in th<br>ing.<br>ck respective perr                                               |
| ISTING<br>View Details                         | Application Id                                                                            | Module Type                                                             | Permit Category                               | Permit Type                                                          | Activity Type                               | Application Date                                           | Status                                                                               | Action | NEW 🐻      | Cli<br>Im    | tion, all search res<br>I be displayed in th<br>ing.<br>ck respective perr<br>oceed with Additio<br>porters Applicatio   |
| View Details                                   | Application Id<br>MIT141ESTA20240500048                                                   | Module Type<br>Online<br>Permit                                         | Permit Category<br>Normal                     | Permit Type<br>Multiple<br>Use                                       | Activity Type<br>Export                     | Application Date<br>20-05-2024                             | Status<br>Acknowledged by<br>Customs                                                 | Action | NEW C      | Cli<br>Inj   | tion, all search res<br>l be displayed in t<br>ing.<br>ck respective perr<br>oceed with Additio<br>porters Applicatio    |
| View Details<br>View<br>View                   | Application Id<br>MIT141ESTA20240500048<br>KBF106ESTA20240500043                          | Module Type<br>Online<br>Permit<br>Online<br>Permit                     | Permit Category<br>Normal<br>Normal           | Permit Type<br>Multiple<br>Use<br>Multiple<br>Use                    | Activity Type<br>Export<br>Export           | Application Date<br>20-05-2024<br>18-05-2024               | StatusAcknowledged by<br>CustomsAcknowledged by<br>Customs                           | Action | NEW C      | Cli<br>Im    | tion, all search res<br>l be displayed in th<br>ing.<br>ck respective perr<br>oceed with Additio<br>porters Applicatio   |
| ISTING<br>View Details<br>View<br>View<br>View | Application Id<br>MIT141ESTA20240500048<br>KBF106ESTA20240500043<br>KBF106ESTA20240500042 | Module Type<br>Online<br>Permit<br>Online<br>Permit<br>Online<br>Permit | Permit Category<br>Normal<br>Normal<br>Normal | Permit Type<br>Multiple<br>Use<br>Multiple<br>Use<br>Multiple<br>Use | Activity Type<br>Export<br>Export<br>Export | Application Date<br>20-05-2024<br>18-05-2024<br>18-05-2024 | StatusAcknowledged by<br>CustomsAcknowledged by<br>CustomsAcknowledged by<br>Customs | Action | NEW C      | Cli<br>pro   | tion, all search res<br>l be displayed in th<br>ting.<br>ck respective perr<br>oceed with Additio<br>porters Application |

### <sup>27</sup> ADDITIONAL IMPORTERS APPLICATION – FOR APPROVED PERMIT

![](_page_26_Picture_1.jpeg)

| Permit STA Permit A                                     | Application: MIT141  | ESTA20240500048   | 4) Add New Additional Importer button<br>will be displayed in details page.<br>Click this button, in order to redirect to<br>the application form |
|---------------------------------------------------------|----------------------|-------------------|----------------------------------------------------------------------------------------------------|
| PIA Name                                                | Branch               | Module Type       | Permit Category                                                                                                    |
| MINISTRY OF INT. TRADE AND INI                          | Kuala Lumpur         | Online Permit     | Normal                                                                                                    |
| Activity Type                                           | Permit Type          |                   |                                                                                                    |
| Export                                                  | Multiple Use         |                   |                                                                                                    |
| pplicant Details<br>Company Name                        | ROC/ ROB             |                   |                                                                                                    |
| TNT OVERNITE (M) SDN BHD                                | 39083-V              |                   |                                                                                                    |
|                                                         | Company Address 2    | Company Address 3 | Company Address 4                                                                                                    |
| Company Address 1                                       |                      |                   |                                                                                                    |
| Company Address 1<br>17B, MENARA PKNS                   | JALAN YONG SHOOK LIN |                   | 46050, SELANGOR                                                                                                    |
| Company Address 1<br>17B, MENARA PKNS<br>Contact Person | JALAN YONG SHOOK LIN | Telephone No.     | 46050, SELANGOR<br>Fax No.                                                                                                    |

### <sup>28</sup> ADDITIONAL IMPORTERS APPLICATION – FOR APPROVED PERMIT

![](_page_27_Picture_1.jpeg)

|                        |                                | Application. An | W141E31A20240700010 |       | Main button, if to redirect to<br>Additional Importers Applicati<br>listing menu |
|------------------------|--------------------------------|-----------------|---------------------|-------|----------------------------------------------------------------------------------|
| election Details       | PIA Name                       | Branch          | Module Type         | ×     | 6) All permit details will be au                                                 |
| MIT141705M04372024     | MINISTRY OF INT. TRADE AND INI | Kuala Lumpur    | Online Permit       |       | section                                                                          |
| Permit Category        | Activity Type                  | Permit Type     | Permit Expiry Date  |       |                                                                                  |
| Normal                 | Export                         | Multiple Use    | 20-05-2026          |       |                                                                                  |
| MITI Reference No      | Application Status             |                 |                     |       |                                                                                  |
| STA/MIT/E/0039/05/2024 | Draft                          |                 |                     |       |                                                                                  |
| ioncianos Dotoils      |                                |                 |                     |       | 7) Click New button to add new importer details.                                 |
|                        |                                |                 |                     |       | Note: User is allowed to add<br>up to 3 records of importers of                  |
|                        |                                |                 |                     | NEW 💪 |                                                                                  |
| M. B                   |                                | 0               |                     |       |                                                                                  |

### <sup>29</sup> ADDITIONAL IMPORTERS APPLICATION – FOR APPROVED PERMIT

![](_page_28_Picture_1.jpeg)

DAGANGNET A member of DNSX Group

### <sup>30</sup> ADDITIONAL IMPORTERS APPLICATION – FOR APPROVED PERMIT

Part 3/4

| Consignee Det  | tails                 |                               |                     |    |          | ×<br>New 🔁 | 12) User may view new<br>consignee record in the listing.            |
|----------------|-----------------------|-------------------------------|---------------------|----|----------|------------|----------------------------------------------------------------------|
| View Details   | Consignee Name        | Consignee Type                | Contact Person Name |    | Web Page |            |                                                                      |
| View IM        | IPORTER 1             | Individual                    | Maini               | na |          |            |                                                                      |
| •              |                       | 1                             | 1                   |    |          | •          |                                                                      |
| 10 🗸 📔         | ┥ 🖣 Page 1 🛛 of 1 🕨 🕽 | Displaying 1 to 10 of 1 items |                     |    |          |            |                                                                      |
| Recipient Deta | iils                  |                               |                     |    |          | *          | 13) New record will be reflected<br>in Recipient Details section and |
|                |                       |                               |                     |    |          |            | End User Details section as well.                                    |
| View Details   | Recipient Name        | Recipient Type                | Contact Person Name |    | Web Page |            |                                                                      |
| View           | IPORTER 1             | Individual                    | Maini               | na |          |            | Note: User can update or delete                                      |
| 10 🗸           | A Page 1 of 1 🕨       | Displaying 1 to 10 of 1 items |                     |    |          |            | the record if application status is                                  |
|                |                       |                               |                     |    |          |            | Diarcong                                                             |
|                |                       |                               |                     |    |          |            |                                                                      |
| End User Deta  | ils                   |                               |                     |    |          | ×          |                                                                      |
|                |                       |                               |                     |    |          |            |                                                                      |
| View Details   | End User Name         | End User Type                 | Contact Person Name |    | Web Page |            |                                                                      |
| View IM        | IPORTER 1             | Individual                    | Maini               | na |          |            |                                                                      |
| 10 🗸           | A Page 1 of 1 🕨       | Displaying 1 to 10 of 1 items |                     | 1  |          |            |                                                                      |

DAGANGNET

31

### ADDITIONAL IMPORTERS APPLICATION – FOR APPROVED PERMIT

![](_page_30_Picture_2.jpeg)

#### Part 4/4 Additional Supporting Document \* 14) User Document Type Document Name File Name Attach needs to \* AIM141ESTA20240700016\_End User Statement upload attach mandatory \* AIM141ESTA20240700016\_Technical Specification attach attachment in Additional \* AIM141ESTA20240700016\_Utilised Balance Sheet attach Supporting AIM141ESTA20240700016\_Other documents Document attach section **Transaction History** \* Date No Time Status Remarks By 23-07-2024 23:41:14 Draft 1 parksaeyon of 1 🕨 🔰 10 Page 1 2 Displaying 1 to 10 of 1 items K $\sim$ SAVE SUBMIT

15) Click Save button to save information inserted.
16) Click Submit button to submit application to PIA.

### **32** ADDITIONAL IMPORTERS APPLICATION – FOR APPROVED PERMIT

![](_page_31_Picture_1.jpeg)

![](_page_31_Figure_2.jpeg)

#### **ADDITIONAL IMPORTERS APPLICATION – FOR APPROVED PERMIT** 33

![](_page_32_Picture_1.jpeg)

#### **Reference 3: Sample of Additional Importers Letter**

![](_page_32_Picture_3.jpeg)

KEMENTERIAN PELABURAN, PERDAGANGAN DAN INDUSTRI MINISTRY OF INVESTMENT, TRADE AND INDUSTRY Menara MITI

No.7, Jalan Sultan Haji Ahmad Shah 50480 Kuala Lumpur, MALAYSIA

MALAYSIA MADANI

Tel: 603 8000 8000 Faks (Fax) : 603 6206 4693 Laman Web (Web) : www.miti.gov.mv E-mail(E-mail) : webmiti@miti.gov.my

Rujukan Fail MITI.100-11/2/45 Jil. 2

: 10 July 2024

Tarikh

HALLIBURTON SAMPLE ONIV VAREHOUSE 21 SAM SERVICES RVICES (M) S/B (151186-V) PHASE II KEMAMAN SUPPLY BASE 50400, W. PERSEKUTUAN

Tuan.

#### KELULUSAN UNTUK MENAMBAH PENGGUNA AKHIR BARU (END-USER) DALAM PERMIT KATEGORI PELBAGAI GUNA (MULTIPLE USE) NO. PERMIT MIT141705M04342024

Dengan hormatnya saya merujuk kepada permohonan puan yang lengkap diterima pada 10 July 2024 berkenaan perkara di atas.

2. Sukacita dimaklumkan bahawa Sekretariat Perdagangan Strategik (STS) bersetuju meluluskan permohonan syarikat HALLIBURTON ENERGY SERVICES (M) S/B untuk menambah satu (1) pengguna akhir baru seperti di bawah mulai 10 July 2024 dengan menggunapakai permit yang sedia ada bernombor MIT141705M04342024

| BIL. | NAMA DAN ALAMAT PENGGUNA AKHIR                                                                | NEGARA | KOD KATEGORI | KUANTITI |
|------|-----------------------------------------------------------------------------------------------|--------|--------------|----------|
| 1    | ABC Kitchen<br>Block 11B, Star Central, Lingkaran Cyber Point<br>Timur<br>Cyber 12, Cyberjaya | МҮ     | 9A004        | 30       |

Pihak tuan/puan diberi peringatan bahawa sebarang permohonan penambahan pengguna akhir baru kepada permit tersebut selepas ini perlu dilampirkan dengan malumat mengenai kuantiti yang masih berbaki bagi kategori produk yang telah diluluskan di bawah permit tersebut. Maklumat tersebut dikemukakan bersama surat permohonan dan *End-Use Statement* yang baru.

Sample enasihatkan supaya syarikat sentiasa membuat pemantauan ke atas semua eksport yang telah dilaksanakan uantiti yang dieksport tidak melebihi jumlah yang telah diluluskan dalam permit bernombor dan seterusm MIT1417051 24 yang sah sehingga 19 May 2026

Sekian, terima kasih

3.

BERKHIDMAT UNTUK NEGARA

Saya yang menjalankan amanah,

#### (MITI-PETER)

Sekretariat Perdagangan Strategik Kementerian Perdagangan Antarabangsa dan Industri

![](_page_33_Picture_0.jpeg)

# **4. Respond Revoke Permit** Suspension / Revocation of Permit

![](_page_33_Picture_2.jpeg)

![](_page_33_Picture_3.jpeg)

![](_page_34_Picture_0.jpeg)

![](_page_34_Picture_1.jpeg)

![](_page_34_Picture_2.jpeg)

| Item               | Remark                                                                                                    |
|--------------------|----------------------------------------------------------------------------------------------------|
| Role:              | Trader                                                                                                    |
| Condition:         | Trader is required to respond on any queried application by officers                                                                                                    |
| Post-<br>Condition | <ol> <li>The approval decision will affect the permit<br/>status.</li> <li>If decision is Suspend, previous approved<br/>permit's status will change to Suspended until<br/>officer release the suspension period. The trader<br/>will receive a Notice of Suspension Letter via<br/>email.</li> <li>If decision is Revoke, previous approved permit's<br/>status will change to Revoked. The trader will<br/>receive a Notice of Revocation Letter via email.</li> </ol> |

![](_page_35_Picture_0.jpeg)

![](_page_35_Picture_1.jpeg)

| N                                                       | 5₩                                                                                                    |                                                                                                    |                                                                                        |                             |                                                                   |  |
|---------------------------------------------------------|----------------------------------------------------------------------------------------------------|----------------------------------------------------------------------------------------------------|----------------------------------------------------------------------------------------|-----------------------------|-------------------------------------------------------------------|--|
| <u>PERMIT STA</u>                                       |                                                                                                    |                                                                                                    |                                                                                        |                             |                                                                   |  |
| Permit                                                  |                                                                                                    |                                                                                                    |                                                                                        |                             |                                                                   |  |
| Add Importer                                            | r for Approved Permit                                                                                                    | Арр                                                                                                    | 1) Click Respo<br>Permit to redir                                                      | nd Revoke<br>ect to listing |                                                                   |  |
| Delivery Veri                                           | fication Statement (D                                                                                                    | vvs)                                                                                                    |                                                                                        |                             |                                                                   |  |
| Respond Rev                                             | oke Permit                                                                                                    |                                                                                                    |                                                                                        |                             |                                                                   |  |
|                                                         |                                                                                                    |                                                                                                    |                                                                                        |                             |                                                                   |  |
|                                                         |                                                                                                    |                                                                                                    |                                                                                        |                             |                                                                   |  |
| ISTING                                                  |                                                                                                    |                                                                                                    |                                                                                        |                             |                                                                   |  |
| LISTING                                                 |                                                                                                    |                                                                                                    |                                                                                        |                             |                                                                   |  |
| LISTING                                                 |                                                                                                    |                                                                                                    |                                                                                        |                             |                                                                   |  |
| LISTING<br>View Details                                 | Revoke Permit ID                                                                                                    | Approved Permit No.                                                                                                    | Application Date                                                                       | Release Date                | Status                                                            |  |
| LISTING<br>View Details<br>View                         | Revoke Permit ID<br>RP2024070000020                                                                                                    | Approved Permit No.<br>MIT141705M04012024                                                                                                    | Application Date<br>24-07-2024                                                         | Release Date                | Status<br>Queried by Verifier                                     |  |
| LISTING<br>View Details<br>View<br>View                 | Revoke Permit ID<br>RP2024070000020<br>RP2024050000042                                                                                         | Approved Permit No.<br>MIT141705M04012024<br>SKM141705M04262024                                                                                                    | Application Date<br>24-07-2024<br>20-05-2024                                           | Release Date<br>-<br>-      | Status<br>Queried by Verifier<br>Approved                         |  |
| LISTING<br>View Details<br>View<br>View<br>View         | Revoke Permit ID           RP2024070000020           RP2024050000042           RP2024050000041                                                 | Approved Permit No.           MIT141705M04012024           SKM141705M04262024           SKM141705M04272024                                                           | Application Date<br>24-07-2024<br>20-05-2024<br>20-05-2024                             | Release Date<br>-<br>-      | Status Queried by Verifier Approved Approved                      |  |
| LISTING<br>View Details<br>View<br>View<br>View         | Revoke Permit ID           RP2024070000020           RP202405000042           RP202405000041           RP202405000035                          | Approved Permit No.           MIT141705M04012024           SKM141705M04262024           SKM141705M04272024           KBF106705M04332024                              | Application Date<br>24-07-2024<br>20-05-2024<br>20-05-2024<br>20-05-2024               | Release Date<br>-<br>-<br>- | Status<br>Queried by Verifier<br>Approved<br>Approved<br>Approved |  |
| LISTING<br>View Details<br>View<br>View<br>View<br>View | Revoke Permit ID           RP2024070000020           RP202405000042           RP202405000041           RP202405000035           RP202405000028 | Approved Permit No.           MIT141705M04012024           SKM141705M04262024           SKM141705M04272024           KBF106705M04332024           MIT141705M04072024 | Application Date<br>24-07-2024<br>20-05-2024<br>20-05-2024<br>20-05-2024<br>18-05-2024 | Release Date                | Status<br>Queried by Verifier<br>Approved<br>Approved<br>Approved |  |

![](_page_36_Picture_0.jpeg)

![](_page_36_Picture_1.jpeg)

| evoke        | Permit                               |                     |                  |               |                                                      |                                   |       | Tip |
|--------------|--------------------------------------|---------------------|------------------|---------------|------------------------------------------------------|-----------------------------------|-------|-----|
| PLEASE CLI   | ck here to sear                      | CH                  |                  |               |                                                      |                                   |       | *   |
| Application  | Date (From)                          | Application Date (  | То)              | By Status     | Ŧ                                                    | Revoke Permit                     | t ID  |     |
| Permit No.   |                                      | ]                   |                  |               |                                                      |                                   |       |     |
|              | 3) Click View bu<br>view detail page | itton to            |                  |               | 2) User able to<br>status of appli<br>Queried by Ver | respond if<br>cation is<br>fifier | RESET | CH  |
| ISTING       |                                      |                     |                  |               |                                                      |                                   |       | *   |
| View Details | Revoke Permit ID                     | Approved Permit No. | Application Date | Release Date  |                                                      | Status                            |       |     |
| View         | RP2024070000020                      | MIT141705M04012024  | 24-07-2024       | -             | Queried by Verifier                                  |                                   |       |     |
| View         | RP2024050000042                      | SKM141705M04262024  | 20-05-2024       | -             | Approved                                             |                                   |       |     |
| View         | RP2024050000041                      | SKM141705M04272024  | 20-05-2024       | -             | Approved                                             |                                   |       |     |
| View         | RP2024050000035                      | KBF106705M04332024  | 20-05-2024       | -             | Approved                                             |                                   |       |     |
| View         | RP2024050000028                      | MIT141705M04072024  | 18-05-2024       | -             | Approved                                             |                                   |       |     |
| View         | RP2024050000024                      | MIT141705M04072024  | 16-05-2024       | 16-05-2024    | Released                                             |                                   |       |     |
| 10 🗸         | A Page 1                             | of 1 🕨 🔰  🧟         | Displaying 1 to  | 10 of 6 items |                                                      |                                   |       |     |

![](_page_37_Picture_0.jpeg)

![](_page_37_Picture_1.jpeg)

| BACK TO MAIN                               | 2024070000020                             |                                         |                                      | Tips | 4) Company Details an<br>Permit Details are auto<br>populated in the section |
|--------------------------------------------|-------------------------------------------|-----------------------------------------|--------------------------------------|------|------------------------------------------------------------------------------|
| Company Details                            |                                           |                                         |                                      | *    |                                                                              |
| Company Name<br>TNT OVERNITE (M) SDN BHD   | ROC / ROB<br>39083-V                      |                                         |                                      |      |                                                                              |
| Company Address 1<br>17B, MENARA PKNS      | Company Address 2<br>JALAN YONG SHOOK LIN | Company Address 3                       | Company Address 4<br>46050, SELANGOR |      |                                                                              |
| Contact Person<br>GERRY POWER              | <b>Telephone No</b> .<br>603-79623333     | Email<br>aishah.jamaludin@dagangnet.com |                                      |      |                                                                              |
| Permit Details                             |                                           |                                         |                                      | *    |                                                                              |
| Permit No<br>MIT141705M04012024            | Permit Type<br>Multiple Use               | Permit Approved Date<br>16-05-2024      | Permit Expiry Date                   |      |                                                                              |
| PIA Name<br>MINISTRY OF INT. TRADE AND INI |                                           |                                         |                                      |      |                                                                              |

![](_page_38_Picture_0.jpeg)

#### Part 2/3

| Revoke/Suspend Details 🛛 😵                                                       | 5) User may <u>view only</u><br>the Revoke/Suspend<br>Details in section |
|----------------------------------------------------------------------------------|--------------------------------------------------------------------------|
| The holder of the permit has failed to comply with any provisions of this act. 🗙 |                                                                          |
| Revoke Date Apply<br>24-07-2024                                                  |                                                                          |
| remarks<br>remarks                                                               |                                                                          |
|                                                                                  |                                                                          |
| Verifier's Recommendation                                                        | 6) User may <u>view only</u><br>Remarks from officer<br>in Verifier's    |
| Query trader                                                                     | Recommendation<br>section                                                |
|                                                                                  |                                                                          |

![](_page_38_Picture_3.jpeg)

### <sup>40</sup> RESPOND REVOKE PERMIT

#### Part 3/3

![](_page_39_Picture_2.jpeg)

| ader<br>mail<br>rader | Responds      |           |                 |                                    |         |              | ×              | 7) User is allo<br>update inform<br>Email & Trade<br>Respond field<br>on remarks fro<br>officer | wed to<br>hation of<br>r<br>Is based<br>om the |
|-----------------------|---------------|-----------|-----------------|------------------------------------|---------|--------------|----------------|-------------------------------------------------------------------------------------------------|------------------------------------------------|
|                       |               |           |                 |                                    |         | 1            |                |                                                                                                 |                                                |
| ader                  | Supporting    | ) Documen | t               |                                    |         |              | *              | 8) User may n<br>attach suppor<br>document,                                                     | eed to<br>rting                                |
|                       | Document Type |           |                 | Document Name                      | File Na | ame          | Attach         | if required to o                                                                                | do so                                          |
|                       |               |           | RP20240700      | 00020_Trader Supporting Document 1 |         |              | attach         | and based on                                                                                    | remarks                                        |
|                       |               |           | RP20240700      | 00020_Trader Supporting Document 2 |         |              | attach         | from the office                                                                                 | er                                             |
|                       |               |           | RP20240700      | 00020_Trader Supporting Document 3 |         |              | attach         |                                                                                                 |                                                |
| •                     |               |           |                 |                                    |         |              | •              |                                                                                                 |                                                |
| ansa                  | ction Detai   | ls        |                 |                                    |         |              | ×              | 9) Once done,                                                                                   | , user to                                      |
|                       |               |           |                 |                                    |         |              |                | click Submit                                                                                    |                                                |
| No                    | Date          | Time      | Status          |                                    | Remarks | В            | у              | Application b                                                                                   | utton in                                       |
| 1                     | 24-07-2024    | 00:52:40  | Draft           |                                    |         | miti-ellyza  |                | order to proce                                                                                  | ed with                                        |
| 2                     | 24-07-2024    | 00:53:35  | Submitted       | remarks                            |         | miti-ellyza  |                | application                                                                                     |                                                |
| 3                     | 24-07-2024    | 00:56:52  | Query to Trader | Query trader                       |         | miti-asmidar |                | submission                                                                                      |                                                |
| 10                    | ~ 1           | ↓ Page 1  | of 1 🕨 🔰        | Displaying 1 to 10 of 3 items      |         |              |                |                                                                                                 |                                                |
|                       |               |           |                 |                                    |         |              |                |                                                                                                 |                                                |
|                       |               |           |                 |                                    |         | SUBM         | IT APPLICATION |                                                                                                 |                                                |

![](_page_40_Picture_0.jpeg)

![](_page_40_Picture_1.jpeg)

#### **Reference 4: Sample for Notice of Suspension Email**

| Notice of Suspension of Permit                                                                                                    | $\sim$                                                                                                    |  |  |  |  |  |  |
|----------------------------------------------------------------------------------------------------|----------------------------------------------------------------------------------------------------|--|--|--|--|--|--|
| N no-reply@dagangnet.com<br>To: ● Noor Aishah Lagraphe Only                                                                                                    | ⊕ ← ≪ →   ⊗        ⊕        ⊕        ⊕        ⊕        ⊕        ⊕        ⊕        ⊕        ⊕        ⊕        ⊕        ⊕        ⊕        ⊕        ⊕        ⊕        ⊕        ⊕        ⊕        ⊕        ⊕        ⊕        ⊕        ⊕        ⊕        ⊕        ⊕        ⊕        ⊕        ⊕        ⊕        ⊕        ⊕        ⊕        ⊕        ⊕        ⊕        ⊕        ⊕        ⊕        ⊕        ⊕        ⊕        ⊕        ⊕        ⊕        ⊕        ⊕        ⊕        ⊕        ⊕        ⊕        ⊕        ⊕        ⊕        ⊕        ⊕        ⊕        ⊕        ⊕        ⊕        ⊕        ⊕        ⊕        ⊕        ⊕        ⊕        ⊕        ⊕        ⊕        ⊕        ⊕        ⊕        ⊕        ⊕        ⊕        ⊕        ⊕        ⊕        ⊕        ⊕        ⊕        ⊕        ⊕        ⊕        ⊕        ⊕        ⊕        ⊕        ⊕        ⊕        ⊕        ⊕        ⊕        ⊕        ⊕        ⊕        ⊕        ⊕        ⊕        ⊕        ⊕        ⊕        ⊕        ⊕        ⊕        ⊕        ⊕        ⊕        ⊕        ⊕        ⊕        ⊕        ⊕        ⊕        ⊕        ⊕        ⊕        ⊕        ⊕        ⊕        ⊕        ⊕        ⊕        ⊕        ⊕        ⊕        ⊕        ⊕        ⊕        ⊕        ⊕        ⊕        ⊕        ⊕        ⊕        ⊕        ⊕        ⊕        ⊕        ⊕        ⊕        ⊕        ⊕        ⊕        ⊕        ⊕        ⊕        ⊕        ⊕        ⊕        ⊕        ⊕        ⊕        ⊕        ⊕        ⊕        ⊕        ⊕        ⊕        ⊕        ⊕        ⊕        ⊕        ⊕        ⊕        ⊕        ⊕        ⊕        ⊕        ⊕        ⊕        ⊕        ⊕        ⊕        ⊕        ⊕        ⊕        ⊕        ⊕        ⊕        ⊕        ⊕        ⊕        ⊕        ⊕        ⊕        ⊕        ⊕        ⊕        ⊕        ⊕        ⊕        ⊕        ⊕        ⊕        ⊕        ⊕        ⊕        ⊕        ⊕        ⊕        ⊕        ⊕        ⊕        ⊕        ⊕        ⊕        ⊕        ⊕        ⊕        ⊕        ⊕        ⊕        ⊕        ⊕        ⊕        ⊕        ⊕        ⊕        ⊕        ⊕        ⊕        ⊕        ⊕ |  |  |  |  |  |  |
| <ul> <li>Retention: Retention Period for 7 years (7 years) Expires: Mon 5/19/2031 10:15 AM</li> </ul>                                                                                                    |                                                                                                    |  |  |  |  |  |  |
| Notice of Suspension of Per                                                                                                    |                                                                                                    |  |  |  |  |  |  |
| Dear Sir/Madam,                                                                                                    |                                                                                                    |  |  |  |  |  |  |
| NOTICE OF SUSPENSION OF PERMIT UNDER STRATEGIC TRADE ACT 2010 (STA 2010) [Act 708]                                                                                                    |                                                                                                    |  |  |  |  |  |  |
| The above matter is referred.                                                                                                    |                                                                                                    |  |  |  |  |  |  |
| 2. Please be informed that there have been offences committed under the STA 2010 that lead to suspension of permit/s. Hence please find as attached the <b>Notice of Suspension of Permit under STA 2010</b> for your further action. |                                                                                                    |  |  |  |  |  |  |
| Thank you.                                                                                                    |                                                                                                    |  |  |  |  |  |  |
| Pharmaceutical Services Programme<br>Ministry of Health Malaysia                                                                                                    |                                                                                                    |  |  |  |  |  |  |

![](_page_41_Picture_1.jpeg)

#### **Reference 5: Sample for Notice of Suspension Letter**

![](_page_41_Picture_3.jpeg)

![](_page_42_Picture_0.jpeg)

![](_page_42_Picture_1.jpeg)

 $\sim$ 

•••

Sat 5/18/2024 7:35 PM

 $\odot$ 

 $\leftarrow \ll \rightarrow \bigotimes$ 

#### **Reference 6: Sample for Notice of Revocation Email**

Notice of Revocation of Permit

![](_page_42_Picture_4.jpeg)

I Retention: Retention Period for 7 years (7 years) Expires: Sat 5/17/2031 7:35 PM

Notice of Revocation of Perm... V

Dear Sir/Madam,

#### NOTICE OF REVOCATION OF PERMIT UNDER STRATEGIC TRADE ACT 2010 (STA 2010) [Act 708]

The above matter is referred.

2. Please be informed that there have been offences committed under the STA 2010 that lead to revocation of permit/s. Hence please find as attached the Notice of Revocation of Permit under STA 2010 for your further action.

Thank you.

Strategic Trade Secretariat Ministry of Investment, Trade and Industry

![](_page_43_Picture_1.jpeg)

#### **Reference 7: Sample for Notice of Revocation Letter**

![](_page_43_Figure_3.jpeg)

![](_page_44_Picture_0.jpeg)

![](_page_45_Picture_0.jpeg)

![](_page_45_Picture_1.jpeg)

Members of DNeX Group

![](_page_45_Picture_3.jpeg)

![](_page_46_Picture_0.jpeg)

![](_page_46_Picture_1.jpeg)

# Dagang Net Technologies Sdn. Bhd.

Dagang Net Tower, Block 10 (A&B) Corporate Park, Star Central Lingkaran Cyberpoint Timur, Cyber 12 63000 Cyberjaya, Selangor, MALAYSIA. T: +603.8230.6900 F: +603.8230.6969 Careline: 1 300 133 133